# NN10031-111

Succession Multimedia Communications Portfolio MCP Database Module Basics

Standard MCP 1.1 FP1 (02.02) April 2003

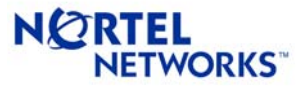

Download from Www.Somanuals.com. All Manuals Search And Download.

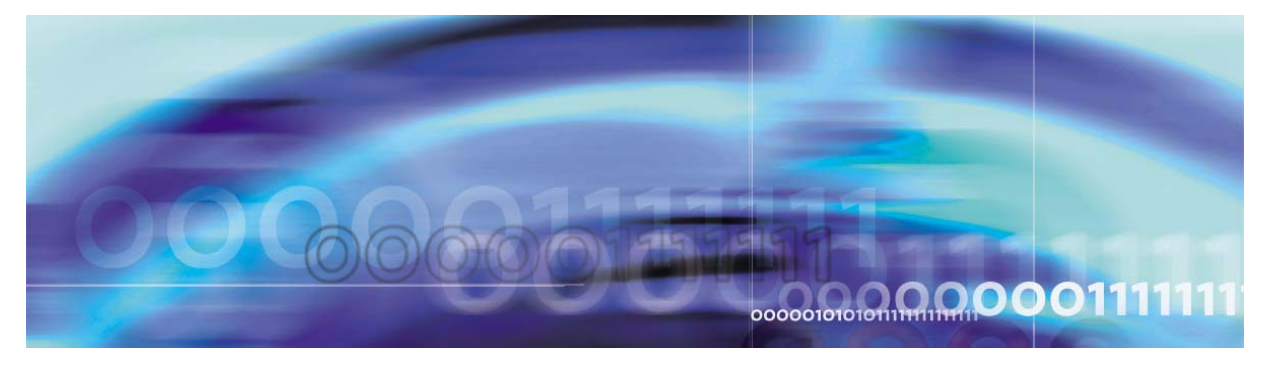

Nortel Networks Confidential

# **Overview**

The Database Module uses the Oracle Enterprise Manager to configure, administer, and monitor provisioned subscriber and configuration data.

## How this guide is organized

This document provides an overview of Database Module architecture, including data replication and data transfer concepts. The following principal tasks performed with the Database Module are also documented.

- Configuring the Oracle Enterprise Manger to perform backups, observer accounts and email notification. See "Oracle Enterprise Manager configuration" on page 7 and "Configuration management" on page 43.
- Administering backup and recovery of data, resolving replication errors, resynchronizing databases, and managing disk space. See "Database administration" on page 7 and "Security and Administration" on page 69.
- Monitoring faults related to backups, events, and replication jobs, as well as monitoring alert logs and trace files and disk usage and generating reports. See "Fault management" on page 8 and "Fault management" on page 17.

Required hardware, software, tools and utilities, and OAM&P strategy are explained later in this chapter. See "MCP hardware" on page 10.

Other Database Module concepts and tasks explained are

- Upgrades: Maintenance upgrades required between major product releases. See "Upgrades" on page 13.
- Performance management: Where to observe logs and alarms and how database failover works. See "Performance management" on page 67.

#### 4 Overview

## Architecture

As shown in Figure 1, the Database Module consists of Oracle Servers having a primary database and a replicated secondary database managed from the Oracle Enterprise Manager (OEM) Console. The Oracle databases operate in replicated mode and applications and components normally send and receive data directly to and from the primary database.

Monitoring logs, alarms, and operational measurements, OEM login, and maintenance updates are done from the System Management Console.

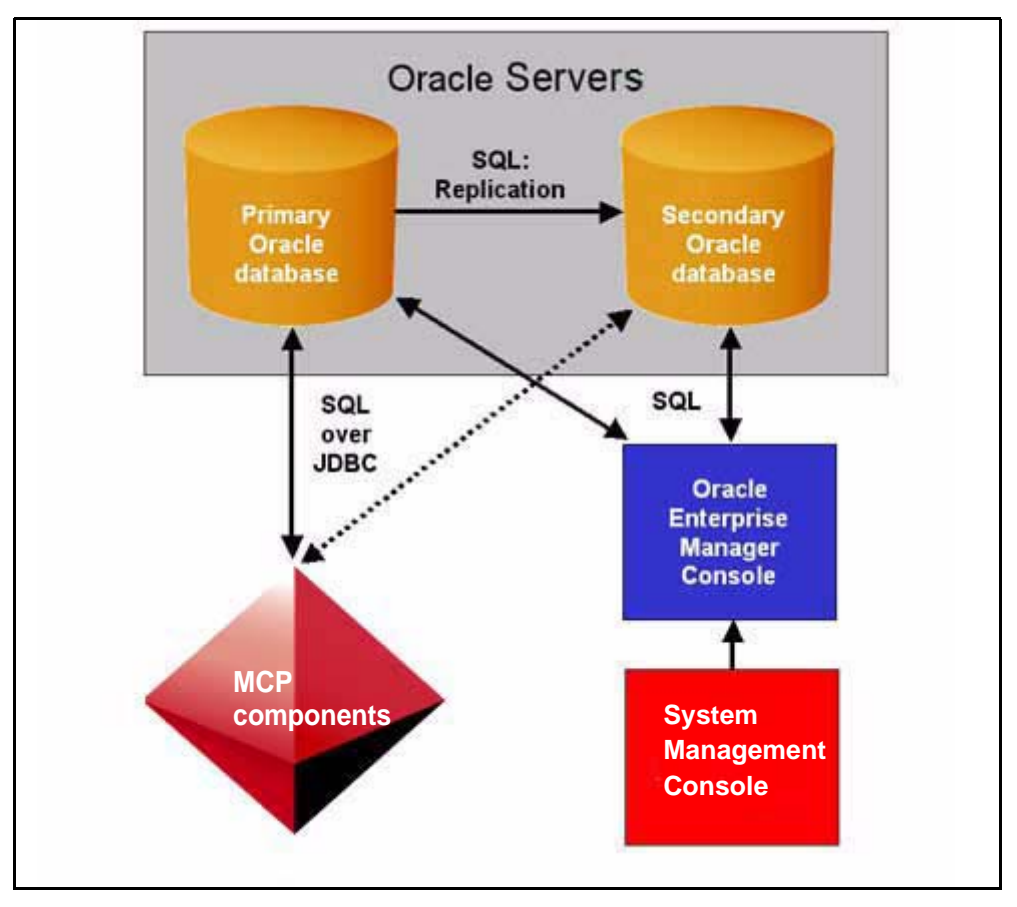

Figure 1 Database Module architecture normal operation

*Note:* Nortel Networks recommends that you back up the database daily whether it is a redundant configuration or not. If there is no redundancy in the network, there is no replication process, so backup of the data is even more important.

NN10031-111 Standard MCP 1.1 FP1 (02.02) April 2003 Copyright © 2003, Nortel Networks

For information about the communication protocols and interactions between the Database Module and network components, see Figure 2, "SQL over JDBC," on page 11.

Each database includes replicated objects and non-replicated objects. Tables are the only objects that are replicated. Non-replicated objects include stored procedures, functions, and views.

Minimal, redundant, and variable server configurations are supported in enterprise deployments. Redundant and variable configurations have replicated databases. Minimal configurations have a single database.

## **Data replication**

During normal operation, applications send data to the primary database, which is then stored in tables. The Oracle Server uses a process called master-master data replication to constantly transfer changed data from the primary database to the secondary database. See "Data transfer" on page 7.

Consequently, in the unlikely event of failure of the primary database, the secondary database should always contain a copy of the data. See "Fault management" on page 8.

For applications, the secondary database operates in limited write mode only, which means that it is read only except for registrations. See Table 1, "Database operational states," on page 6 and "Fault management" on page 17.

#### ATTENTION

Database Module deployment creates or updates both replicated objects (database tables) and non-replicated objects (stored procedures, functions, and views) on both databases.

The Database Module replication environment has the states of operation identified in Table 1, "Database operational states," on page 6. The primary database ordinarily operates in the normal state,

while the secondary database operates in a limited write state at all times.

| Database states                          | Description                                                                                                    |
|------------------------------------------|----------------------------------------------------------------------------------------------------|
| Normal<br>(Primary database)             | Fully writable for applications. Inserts,<br>updates, or deletions are permitted to the<br>primary database. The Oracle Server<br>continuously transfers changed data to the<br>secondary database.                                                                                                    |
| Limited write<br>(Secondary<br>database) | Read only for applications with the exception of registrations (inserts, updates, or deletions).                                                                                                    |
|                                          | In the unlikely event of failure of the primary<br>database, applications failover to the<br>secondary database. During failover,<br>applications can read and have limited write<br>access to the secondary database. The<br>failover state continues only until the primary<br>database returns to service. |
|                                          | <b>Note:</b> The secondary database operates in a limited write state for applications but is always fully writable for Oracle replication processes.                                                                                                    |
| Quiesced<br>(maintenance mode)           | No writes are permitted to either database.<br>When the database is quiesced,<br>applications can only query the database<br>and cannot insert, update, or delete<br>database records.                                                                                                    |
|                                          | Replicated databases automatically enter<br>this state whenever changes are being<br>made to the replication environment,<br>including modifying replication objects and<br>synchronizing the two databases.                                                                                                  |

## Table 1 Database operational states

#### Data transfer

When data transactions occur, updates to the primary database are queued for transfer to the secondary database. Similarly, changes made to the secondary database are queued for transfer to the primary database. See "Database failover" on page 19.

The data transfer process between the primary and secondary databases is managed by push and purge jobs, described as follows:

- Push jobs: When push jobs execute, they reassign all transactions in the queue to the other master site. Push jobs are scheduled every 30 seconds.
- Purge jobs: When purge jobs execute, they purge or delete all transactions in the queue that have been transferred to the other master site. Purge jobs are scheduled every 10 minutes.

*Note:* The frequency of push and purge jobs is based on optimal values established during testing.

#### **Oracle Enterprise Manager configuration**

Oracle Enterprise Manager (OEM) configuration is done from the OEM Console. Tasks include OEM Console login, configuring the databases for backups, configuring the SYSMAN user to receive email notifications, and configuring OBSERVER accounts. See "Configuration management" on page 43.

Configuration is performed during installation after the Database Module has been deployed. See "Application database connection configuration" on page 57.

## **Database administration**

Database Module administration consists of backup, recovery, resynchronization, and disk space management. See "Security and Administration" on page 69.

#### Database backups

In addition to the redundancy provided by Oracle replication explained earlier in this chapter, the Database Module supports taking backups using the OEM Console.

The export backup method is recommended over Recovery Manager (RMAN) backups.

For details, see "Database backups" on page 71.

Copyright © 2003, Nortel Networks

#### **Database recovery**

Recovery restores a database to its original state after a failure. See "Database recovery" on page 84.

#### Manage replication transaction errors

The OEM Console provides tools for resolving replication errors, should they occur. Replication errors can result from a lack of available space in a table targeted for an update or other unresolved replication conflicts.

For additional information, see "Resolving replication errors" on page 89.

#### Resynchronization

Replicated databases should always be in synchronization. In the unlikely event that changes made to one database are not successfully propagated to the other, the two databases become out of synchronization and must be manually resynchronized. See "Resynchronization" on page 92.

#### Disk space management

A script called **optimize\_dbspace** drops and recreates Database Module indexes to reduce disk space usage. See "Disk space management" on page 93.

## Fault management

Use the OEM Console to monitor and respond to Database Module faults in the categories listed in this section. Note the recommended frequency for each task.

• **Replication**: Replication jobs ensure that the primary and secondary databases remain synchronized.

Therefore it is critical that you use the OEM Console to monitor replication jobs once every 24 hours to ensure the databases remain synchronized.

See "Monitor replication jobs" on page 27 and "Resolving replication errors" on page 89.

 Backups: Once backup jobs have been scheduled using the Oracle Enterprise Manager (OEM) Console, the system backs up the database at predefined periods and sends a status email to the operator.

It is recommended that you monitor backup status to ensure the backup was successful. See "Monitoring backups" on page 20.

- Events: Database events are processed by the Oracle Enterprise Manager and alerts are generated when specified error thresholds are reached. Monitor events as required and respond to alerts as appropriate. See "Event monitoring" on page 23.
- Alert logs and trace files: When an Oracle process detects an internal error, it dumps information about the error into a trace file.

Each Database Module also has an alert file. The alert file is a chronological log of messages and errors, such as all internal errors, block corruption errors, and deadlock errors. See "Alert log and trace file monitoring" on page 35.

• **Tablespaces**: Nortel Networks recommends that you regularly monitor tablespaces and ensure that they do not run out of disk space.

To monitor tablespace sizes and disk space usage or set thresholds for generating alert logs and trace files, use either the System Management Console (Oracle Monitor Application) or the OEM Console.

- Reports: The OEM Console can generate reports about configuration, status, events, and backup jobs as required. See "Reports" on page 37.
- Oracle Monitoring Application: See "Tools and utilities" on page 10.

#### Failover

Failover occurs when an application identifies a problem with the primary database. During a failover, applications begin using the secondary database. Because the two databases are replicated, they contain consistent data and the query information is automatically supplied from the secondary database. See "Fault management" on page 17.

## Security

The Database Module uses Oracle database technology to ensure confidentiality, integrity, and availability of data. The Database Module is also protected by user authentication and network firewalls configured in a network architecture.

For additional information, see MCP Basics and "Security" on page 95.

#### 10 Overview

## **MCP** hardware

The Database Module is deployed on a pair of Sun Netra t1400/1405s servers configured in an Oracle master-master replication mode for redundancy.

| Hardware                                  | Details                                                                                                    |
|-------------------------------------------|----------------------------------------------------------------------------------------------------|
| Primary and Secondary<br>Database servers | Sun Netra t 1400 or Sun Netra t 1405<br>with the following hardware features:<br>- 4 440 Mhz CPUs<br>- 4 GB RAM<br>- 4 36.4-GB hard disks<br>- 10x Internal DVD-ROM drive<br>- 20-GB 4mm DDS-4 Internal tape<br>drive<br>- 1 Quad Fast Ethernet (QFE) PCI card<br>- 1400 server is DC powered; 1405 |
|                                           | Server is AC powered                                                                                                    |

*Note:* Minimal configurations use a single database, and thus only one server is required.

## **Tools and utilities**

The following tools are used to configure and maintain the Database Module:

- System Management Console: Launches the OEM Console and Oracle Monitoring Application. Provides log and alarm information. For details, see MCP System Management Console Basics.
- Oracle Enterprise Manager (OEM) Console: Used by the database administrator for backup and recovery and database fault management.

For details, see "Security and Administration" on page 69 and "Fault management" on page 17.

 Oracle Monitoring Application: Gathers operational status of the database and sends alarms and operational measurements (OMs) to the System Management Console. The tool uses Oracle SNMP agents to gather information about disk and tablespace utilization, and other information.

For details, see "The Oracle Monitor component" on page 41.

#### **Network interfaces and protocols**

User interfaces which access the Database Module are:

 SQL over JDBC: The Database Module communicates with network components using Structured Query Language (SQL) over Java Database Connection (JDBC). See Figure 2, "SQL over JDBC," on page 11 and Figure 1, "Database Module architecture normal operation," on page 4.

As shown in Figure 2, all communication between applications and the Database is by SQL over JDBC.

*Note:* The SIP Audio Server connects to the Database Module during initialization only. There is no interaction between the SIP Audio Server and Database Module after initialization.

Figure 2 SQL over JDBC

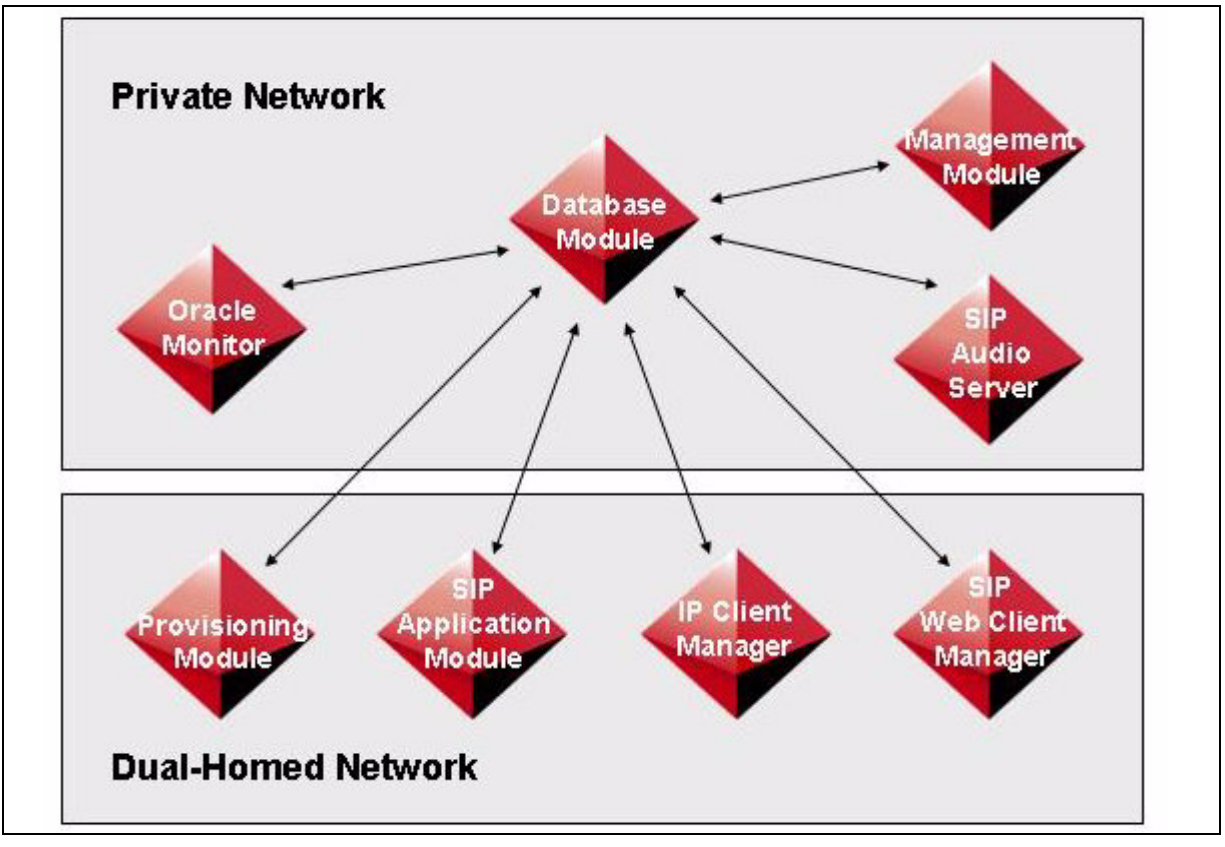

• **SNMP**: The Oracle Monitoring Application uses a Simple Network Management Protocol (SNMP) agent running on the Database Module to gather database state information.

*Note:* The OracleMonitor is a software application designed/implemented by Nortel Networks and deployed from

Copyright © 2003, Nortel Networks

the System Management Console. The OracleMonitor extracts (using SNMP *gets* and SQL queries) information concerning the health of the database. This information is then transformed into alarms/logs/OMs, allowing the data to be viewed from the System Management Console Alarm/Log/OM browsers.

## **OAM&P** strategy

Offline data migration between releases and maintenance updates are supported. See "Upgrades" on page 13.

Database backup, recovery, and resynchronization are also supported. See "Security and Administration" on page 69.

## Legal note

All basic operations of the Oracle programs which are embedded in this Nortel Networks application, including but not limited to database management operations, must be managed from within this application.

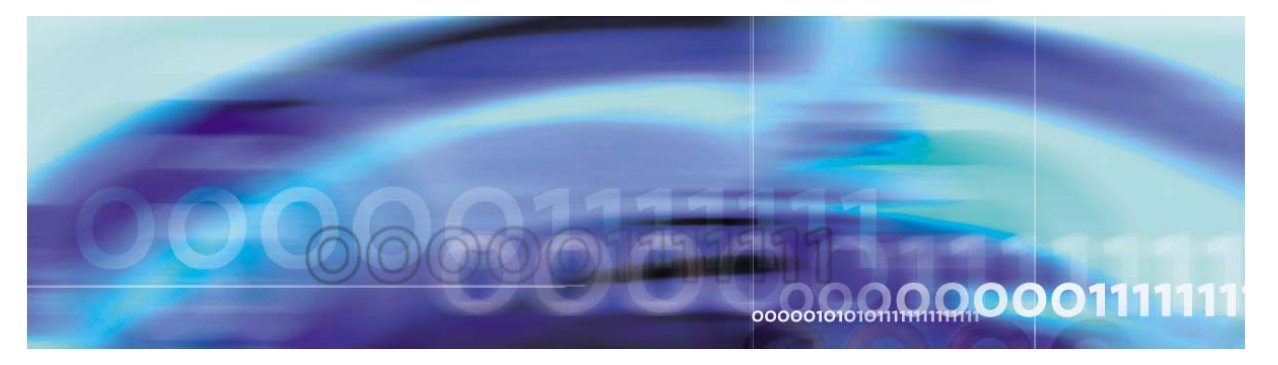

Nortel Networks Confidential

# Upgrades

# **Strategy**

The following deployment tasks related to the Database Module are performed by your next level of support:

- Adds and configures the server(s) hosting the Database Module
- Installs Oracle
- Deploys the Database Module software onto the server(s)

## **Offline migration**

Off-line migration of data between releases enables upgrading the Database Module from one release to the next without loss of data.

Once the Database Module is upgraded to a new release, it can be updated or reverted to previous maintenance releases.

Prior to an upgrade, the system automatically creates a backup of the existing database, assigning a backup name that contains the release name. That backup is then available if necessary to restore the database to an earlier release.

## **Task flows**

Refer to Table 2, "Upgrade task flows" for a list of upgrade procedures contained in this section.

## Table 2Upgrade task flows

| Торіс                        | Sub-topic  | Procedure                                                          |
|------------------------------|------------|--------------------------------------------------------------------|
| "Database Module<br>updates" | Deployment | "Updating a Database<br>Module" on page 14                         |
|                              | Reverting  | "Reverting to a previous<br>version of the database"<br>on page 15 |

Copyright © 2003, Nortel Networks

MCP Database Module Basics

13

#### 14 Upgrades

## **Tools and utilities**

Database Module maintenance updates are deployed from the System Management Console. For details, see *MCP System Management Console Basics.* 

## **Database Module updates**

Database Module maintenance updates include database schema files, stored procedures, and backup and recovery scripts. Full upgrades are done by your next level of support.

Maintenance updates can be done as explained in the following procedure.

## Updating a Database Module

#### From the System Management Console

1 In the System tree, right-click the database version to be updated as shown.

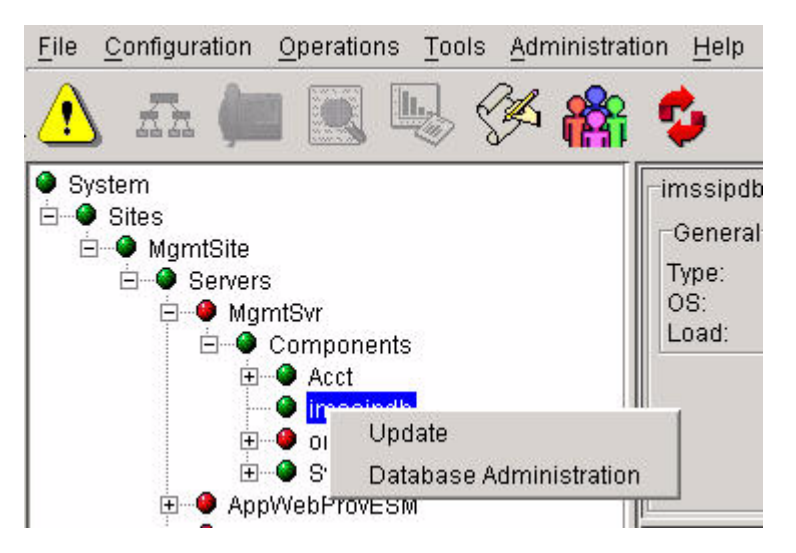

2 From the flyout menu, click **Update**.

The **Load List dialog box** opens with list of available maintenance releases.

3 Select the required database version and click **OK** to install it.

The deployment tool copies the appropriate database scripts onto the database server.

#### Reverting to a previous version of the database

If you want to revert to a previous version of the database, you must redeploy a previous version of the database over the current database.

In such a scenario, the user is first prompted to confirm that they want to revert to a previous version of the database. The user is then warned that doing so removes data gathered since the previous update. An older version of the database is then restored. See "Database backups" on page 71.

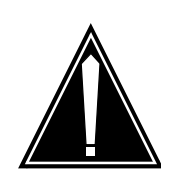

## CAUTION

When the database is replaced by a backup, any newly provisioned subscriber or configuration data is lost. The restored data will be exactly as it was before the newer release was deployed.

Contact your next level of support for assistance prior to reverting the database to a previous version.

#### Undeploying a database

A database should never be undeployed. As explained in the previous section, if you need to revert to a previous version of the database, you must redeploy a previous version.

NN10031-111 Standard MCP 1.1 FP1 (02.02) April 2003 Copyright © 2003, Nortel Networks

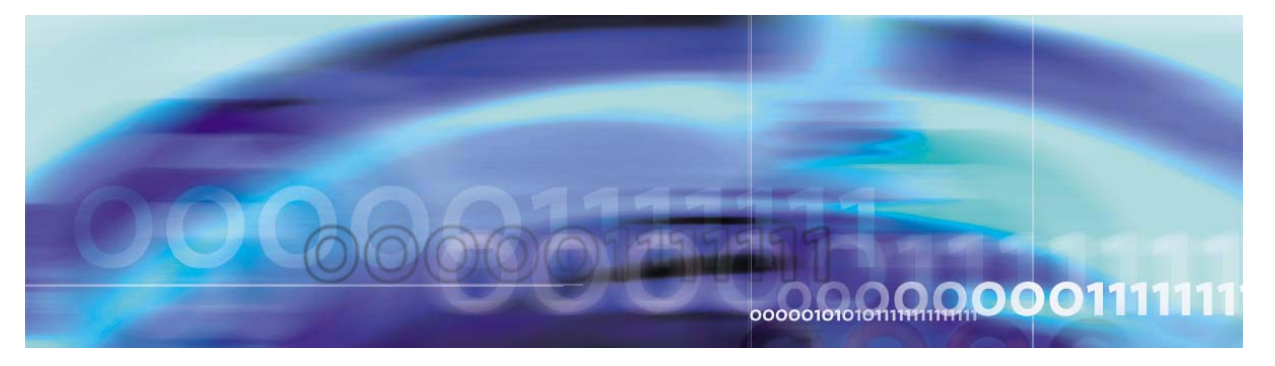

Nortel Networks Confidential

# Fault management

# Strategy

Database Module fault management consists of monitoring and responding to logs and alarms from the Oracle Enterprise Manager (OEM) Console and the System Management Console. See *MCP System Management Console Basics*.

The Database Module is built on an Oracle database and provides high availability using Oracle Replication to a secondary database on a separate server. As updates are applied to the primary database, they are transferred to the secondary (replicated) database.

To provide additional redundancy, databases should be backed up on a regular basis. For backup and recovery procedures, see "Security and Administration" on page 69.

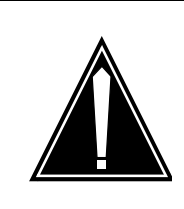

## CAUTION

Nortel Networks recommends that the primary and secondary databases and external backup media be maintained in separate geographic locations to prevent data loss in case of natural disaster, security breech, or other unforeseen event.

17

## 18 Fault management

## **Task flows**

Table 3 outlines Database Module performance management tasks.

| Торіс                  | Subtopic                         | Procedure                                                                              |
|------------------------|----------------------------------|----------------------------------------------------------------------------------------|
| Database<br>monitoring | Backups                          | "Monitoring backups" on page 20                                                        |
|                        | Events                           | "Monitoring events" on page 24                                                         |
|                        | Replication                      | "Monitoring<br>replication" on<br>page 28                                              |
|                        |                                  | "Monitoring<br>registration<br>deletions" on<br>page 31                                |
|                        | Alert logs and trace files       | "Monitoring alert logs<br>and trace files" on<br>page 35                               |
|                        | Disk usage                       | "Monitoring disk<br>usage" on page 36                                                  |
|                        | Alarm monitoring                 | "Monitoring alarms" on page 34                                                         |
|                        | Reports                          | "Generating reports" on page 37                                                        |
|                        | Oracle Monitoring<br>Application | "Querying or<br>modifying Oracle<br>Monitor configuration<br>properties" on<br>page 59 |

## Table 3 Performance management task flows

NN10031-111 Standard MCP 1.1 FP1 (02.02) April 2003 Copyright © 2003, Nortel Networks

## **Tools and utilities**

Use the following tools to perform Database Module fault monitoring tasks:

• Oracle Enterprise Manager (OEM) Console: Used by the database administrator for backup and recovery and database fault management.

For details, see "Security and Administration" on page 69.

- System Management Console: Launches the OEM Console and Oracle Monitoring Application. Provides log and alarm information. For details, see MCP System Management Console Basics.
- Oracle Monitoring Application: Gathers operational status of the database and sends alarms and operational measurements (OMs) to the System Management Console. The tool uses Oracle SNMP agents to gather information about disk and tablespace utilization, and other information.

For details, see "The Oracle Monitor component" on page 41.

## **Database failover**

In the unlikely event of a failure of the primary database, application queries are redirected to, that is, "failover" to the secondary database.

During a failover only registration data can be written to the secondary database and application components periodically attempt to access the primary database. Once the primary database returns to service, all data processing reverts to the primary database.

All applications access and update data via request/response transactions. If the primary database does not respond to a request, the initiator of the request does the following:

- Raises an alarm indicating a problem with the database
- Switches over to the secondary database and reinitiates the request

## ATTENTION

A minor alarm is raised when applications are connected to the primary database and the connection to the secondary database fails.

For information about database backup and recovery, resynchronization, replication, and optimization, see "Security and Administration" on page 69.

## Database monitoring from the Oracle Enterprise Manager Console

To launch the OEM Console, see "Logging in to the OEM Console" on page 45.

## **Monitoring backups**

When a database backup starts, an email is sent to the administrator. Another email is sent when the job completes. The status of completion of the job is included in that email.

In addition to email notification, the administrator can view the output log of the backup job, as explained in "Monitoring events" on page 24.

Also use this procedure to debug failed database backup jobs.

For login instructions, see "OEM Console login" on page 45.

## From the OEM Console

1 From the **Network** tree, select **Jobs**.

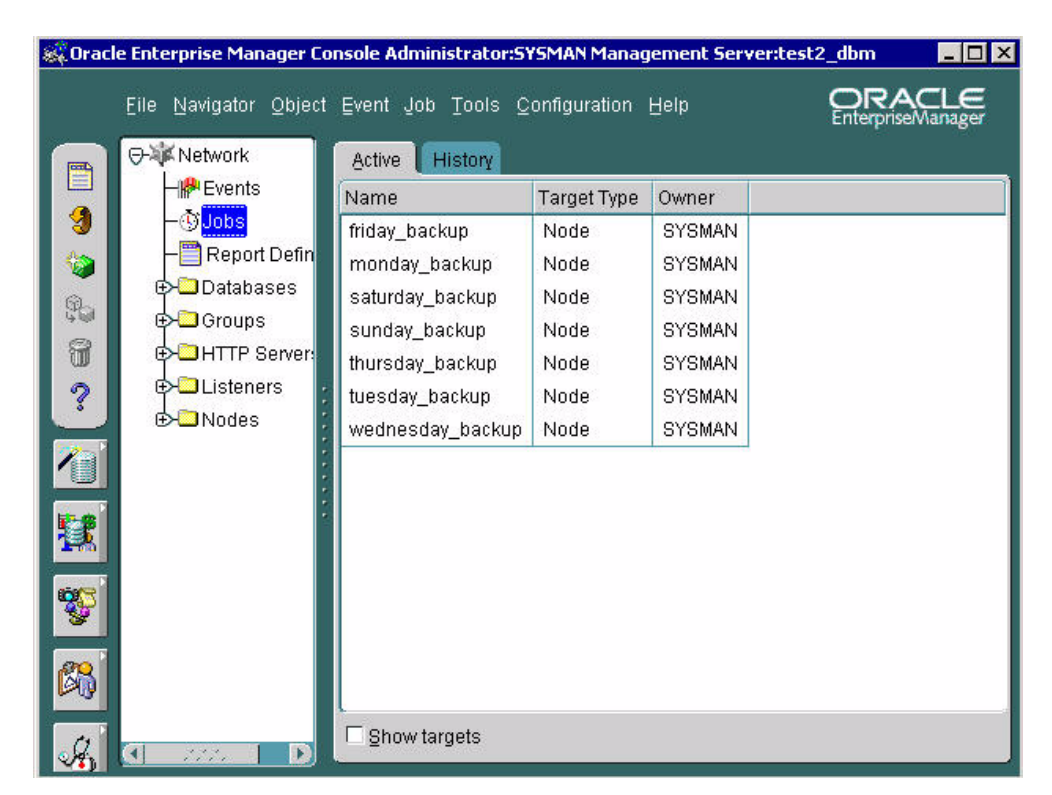

The **Jobs > Active** pane displays the list of active backup jobs that have been scheduled.

2 Select the **History** tab.

The **Jobs > History** pane shows the list of completed jobs.

3 In the **History** pane, double-click the appropriate job to display its properties.

The **Edit Job > Progress** window opens, showing when the job started and completed.

| 4 | Edit Job: tuesday   | backup                  |                              | ×                    |
|---|---------------------|-------------------------|------------------------------|----------------------|
| ľ | Progress Ge         | neral <u>T</u> asks I   | Parameters Schedule Access   |                      |
|   | Target: <all></all> | Execution               | n: 🖂 All>                    |                      |
|   | Status              | Target                  | Date/Time                    |                      |
|   | Scheduled           | zpves0n8                | 21-Jan-2003 02:00:00 AM      |                      |
|   | Completed           | zpves0n8                | 14-Jan-2003 02:00:33 AM      |                      |
|   | Started             | zpves0n8                | 14-Jan-2003 02:00:00 AM      | Show Output          |
|   | Scheduled           | zpves0n8                | 14-Jan-2003 02:00:00 AM      |                      |
|   | Submitted           | zpves0n8                |                              | Saye List            |
| I |                     |                         |                              | Notification Details |
|   |                     |                         |                              | Upgate Progress      |
|   | ©Submit ●Save to    | Library 👁 Submit and Sa | ave to Li <u>b</u> rary Subm | it Cancel Help       |

4 To see the output of the job, select the a **Completed** or **Failed** job and click **Show Output.** 

The **Job Output** window opens, displaying the job status, target node, and the date and time the job executed.

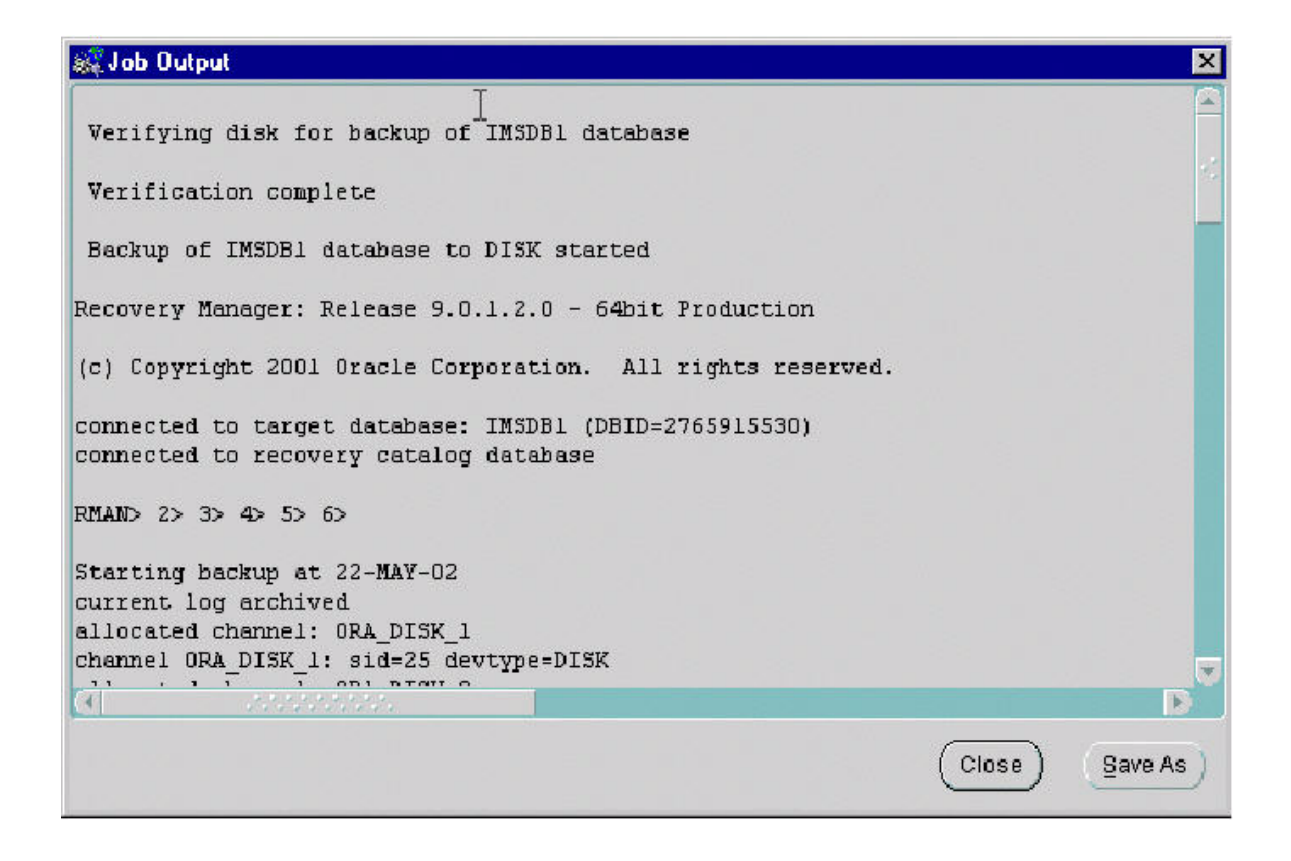

## **Event monitoring**

When a registered event exceeds a specified threshold, an alert displays on the OEM Console and an email is sent to the administrator. Alerts have progressively higher severity levels as shown in the following table.

| Alert State      | Icon description                            | Alert description                                                                                                    |
|------------------|---------------------------------------------|----------------------------------------------------------------------------------------------------|
| Critical         | Red flag                                    | A red flag would indicate a critical alert.                                                                                                    |
| Warning          | Yellow flag                                 | A warning threshold has been reached.                                                                                                    |
| Error State      | Yellow hexagon with<br>an exclamation point | An error state indicates there<br>is a problem with the<br>evaluation of the event<br>condition, as opposed to a<br>threshold being met.                                                                                           |
| Event<br>Cleared | Green flag                                  | The event has been cleared.<br>Example, when the database<br>goes down and comes back<br>up.                                                                                                    |
| Unknown          | Gray Flag                                   | A gray flag represents an<br>"unknown" state where it is<br>not possible for the Oracle<br>Enterprise Manager to<br>ascertain the event status<br>because the node is<br>unreachable or the Intelligent<br>Agent is not available. |

Copyright © 2003, Nortel Networks

#### **Monitoring events**

Monitor and respond to events as required to ensure smooth database operation. See "Event monitoring" on page 23.

For login instructions, see "OEM Console login" on page 45.

#### From the OEM Console

1 From the **Network** tree, select **Events**.

The **Network Events > Alerts** pane opens, listing all current alerts.

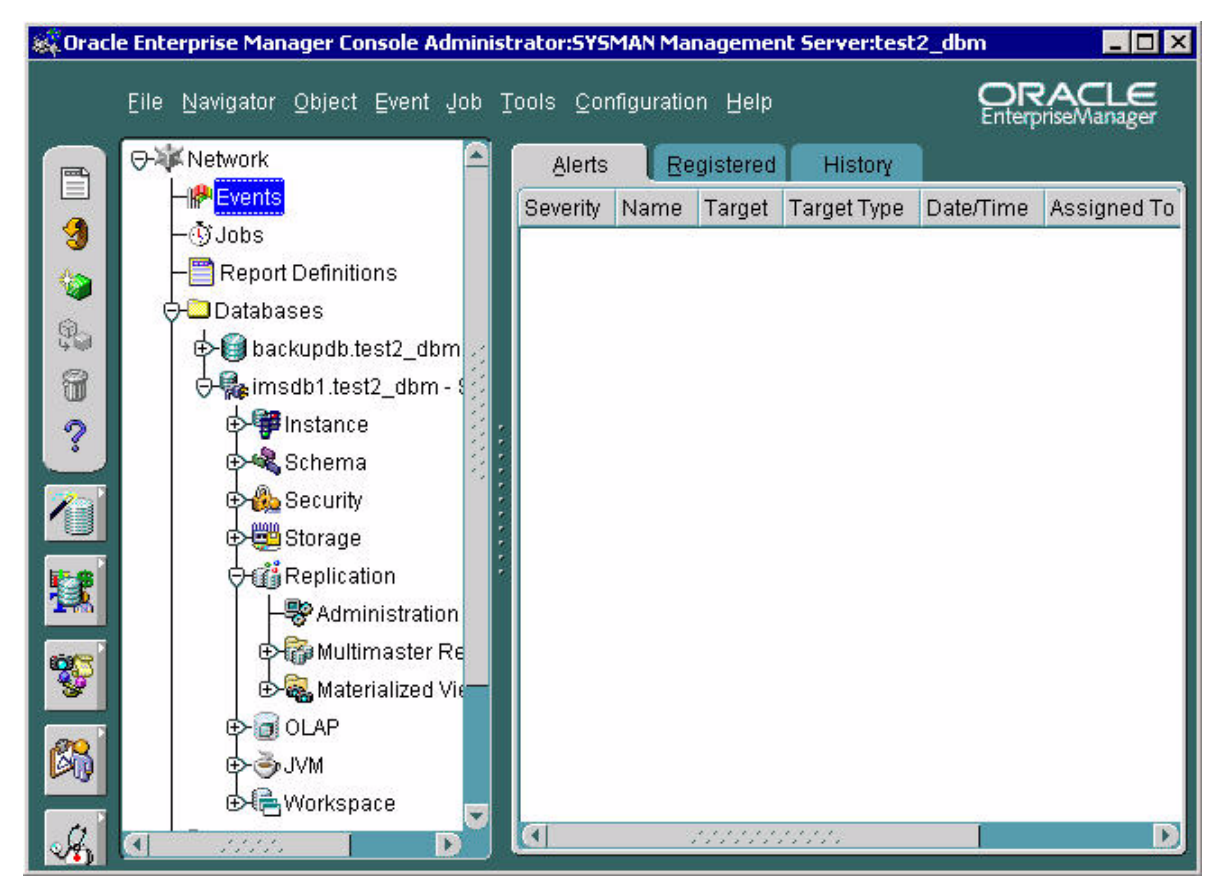

- 2 Click the **Registered** tab to list all registered alerts.
- 3 Click the **History** tab to list all cleared alerts.

Table 4 lists database event types and descriptions.

## Table 4 Database events

| Events                   | Туре     | Description                                                                            |
|--------------------------|----------|----------------------------------------------------------------------------------------|
| Alert                    | Fault    | New errors were<br>shown in <b>alert.log</b><br>file.                                  |
| Archiver Hung            | Fault    | The archive process is hung.                                                           |
| Broken Jobs              | Fault    | Broken jobs exist.                                                                     |
| Database UpDown          | Fault    | The database was shutdown.                                                             |
| Data Block<br>Corruption | Fault    | A corrupted block was detected.                                                        |
| Deferred<br>Transactions | Fault    | The number of<br>deferred transactions<br>is too high (only in<br>replicated systems). |
| Error Transactions       | Fault    | The number of error<br>transactions is too<br>high (only in<br>replicated systems).    |
| Failed Jobs              | Fault    | A job has failed to execute.                                                           |
| Datafile Limit           | Resource | The maximum<br>datafile limit is being<br>approached.                                  |
| Process Limit            | Resource | Maximum process<br>limit has been<br>reached.                                          |
| Session Limit            | Resource | The maximum<br>session limit is being<br>approached.                                   |
| Alert File Large         | Space    | The alert file is too large.                                                           |

Copyright © 2003, Nortel Networks

## 26 Fault management

## Table 4 Database events

| Events          | Туре  | Description                                           |
|-----------------|-------|-------------------------------------------------------|
| Archive full    | Space | The archive device is full.                           |
| Dump Full       | Space | The dump destination is full.                         |
| Index Rebuild   | Space | Some indexes may<br>benefit from being<br>rebuilt.    |
| Maximum Extents | Space | The segments<br>maximum limit is<br>being approached. |
| Tablespace Full | Space | A tablespace is full.                                 |

NN10031-111 Standard MCP 1.1 FP1 (02.02) April 2003 Copyright © 2003, Nortel Networks

#### Monitor replication jobs

The **DBMS Jobs** tab lists all the active jobs in the system. In the **DBMS Jobs** screen shown in Figure 3, three normal jobs are listed.

If a job fails to execute, details of the failure display in the **# Failures** column. Each replication job retries 16 times before it is marked broken.

If a replication job is broken, then the operator must correct and reschedule the job. See "Monitor replication jobs" on page 27.

## Figure 3 OEM Replication Administration DBMS jobs window

| Тс    | pology   |            | Errors      | Transactions          | Schedule    | Configuratio | n DBMS Jobs       |          |
|-------|----------|------------|-------------|-----------------------|-------------|--------------|-------------------|----------|
| Follo | owing is | the list c | ofjobs subm | hitted by using the [ | OBMS packag | e.           |                   |          |
|       | Job ID   | Status     | #Failures   | Definition            | Next Date   |              | Interval          | User     |
| Ø     | 1        | Normal     | 0           | declare rc binar      | 04-Nov-2002 | 02:08:55 PM  | sysdate+30/86400  | REPADMIN |
| 6     | 2        | Normal     | 0           | declare rc binar      | 04-Nov-2002 | 02:12:46 PM  | sysdate+10/1440   | REPADMIN |
| 6     | 3        | Normal     | 0           | dbms_repcat.d         | 04-Nov-2002 | 02:12:36 PM  | SYSDATE + (1/144) | REPADMIN |
|       |          |            |             |                       |             |              |                   |          |
|       |          |            |             |                       | New         | Delete       | Edit              | Refresh  |
|       |          |            |             |                       | A           | pply E       | evert Show SQ     | L Help   |

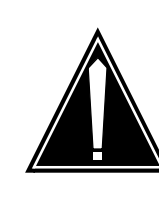

## CAUTION

After a restart, there is a higher probability that replication jobs may be broken. Therefore, be sure to monitor jobs closely after any restart.

#### **Monitoring replication**

Oracle replication should be monitored regularly for conflict alerts. For details about replication, see "Data replication" on page 5.

For login instructions, see "OEM Console login" on page 45.

#### From the OEM Console

- 1 Login as **sysman**.
- 2 From the **Network** tree, select the database you want to monitor and expand the tree.
- **3** Select **Distributed > Advanced Replication > Administration**.

The OEM Console **Administration > Topology** pane opens, displaying the two databases set up in replication mode.

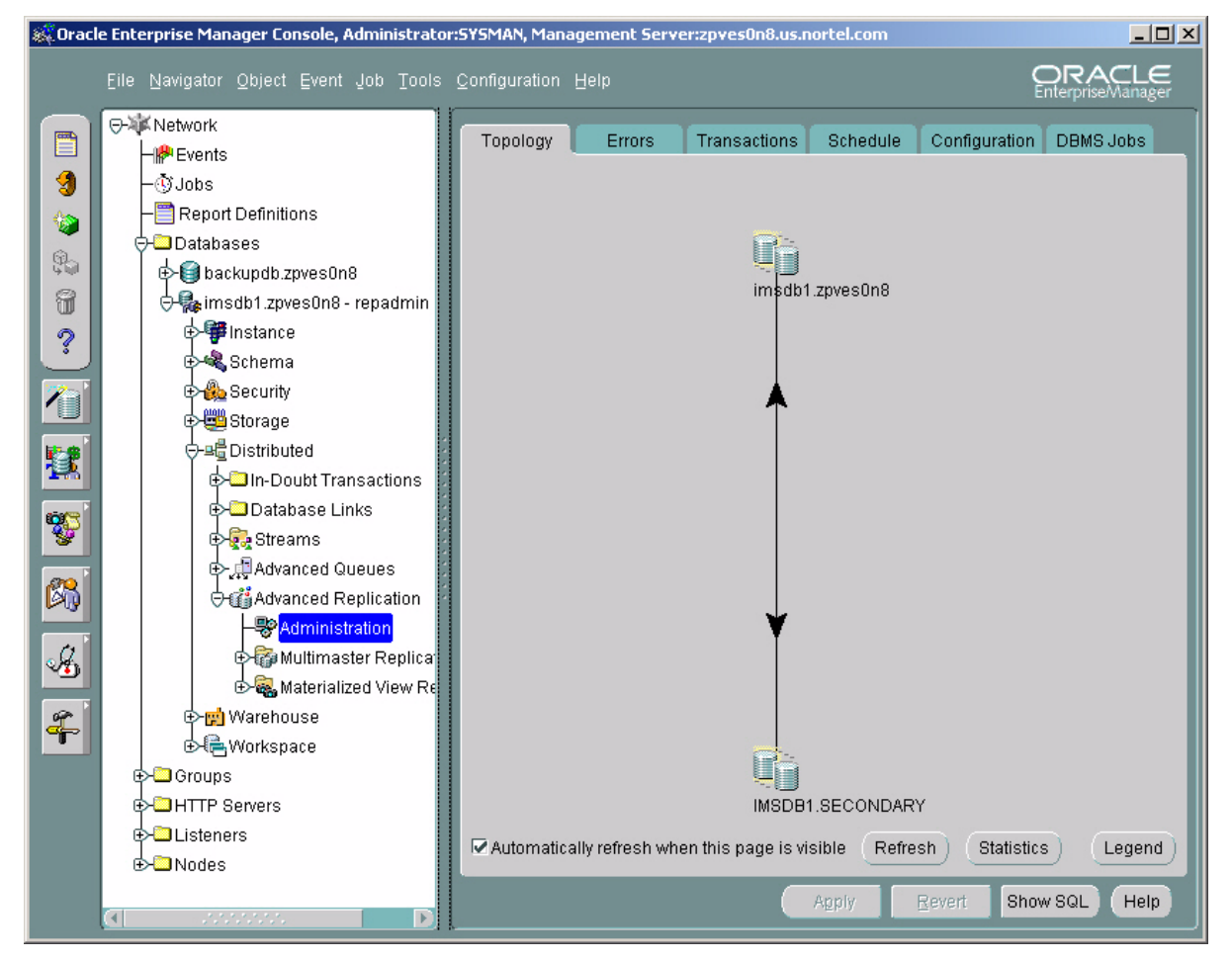

The black arrow between the two database icons indicates that everything is normal. When replication is broken, the arrow turns red.

NN10031-111 Standard MCP 1.1 FP1 (02.02) April 2003

Copyright © 2003, Nortel Networks

4 Click **Legend** to display a listing of the database state topology icons and what they mean.

The Legend window opens.

| 💐 Legend        |                                                                                           | x        |
|-----------------|-------------------------------------------------------------------------------------------|----------|
|                 | Master site                                                                               | <b>A</b> |
|                 | Master site with errors                                                                   |          |
|                 | Materialized view site                                                                    |          |
|                 | Materialized view site with errors                                                        |          |
| 52              | Site that is functioning as both a master site and a materialized view site (a dual site) | 100      |
|                 | Dual site with errors                                                                     | 11111    |
| r.              | Materialized views and materialized view groups registered at the selected master site    | 11111    |
| < →             | Working database link between two master sites                                            | 1111     |
| <b>&lt;&gt;</b> | Broken database link between two master sites                                             |          |
|                 | Database link between a materialized view site and a master site                          |          |
|                 | One or more database links from materialized view sites to the selected master site       |          |
| <b>11</b> 8     | Number of administration requests                                                         |          |
| 2               | Number of deferred transactions to be applied at the site to which the arrow is pointing  | -        |
| 26              | Number of error transactions at the site to which the arrow is pointing                   |          |
| 0               |                                                                                           |          |
|                 | C                                                                                         | ĸ        |

- 5 If a replication job is broken, then the operator must correct and reschedule the job as follows:
  - **a** To correct and reschedule a replication job, select the **DBMS Jobs** tab.
  - **b** Select the required job and click **Edit**.

The Edit Job window opens.

| 🙀 Edit Job                      |                                                                                      | ×            |
|---------------------------------|--------------------------------------------------------------------------------------|--------------|
| Job Number:                     | 1                                                                                    |              |
| Status:                         | Normal                                                                               | *            |
| #Failures:                      | 0                                                                                    |              |
| User:                           | REPADMIN                                                                             |              |
| - Scheduling                    | N <del></del>                                                                        |              |
| Next Date:                      | 19-Nov-2002 11:13:02 AM                                                              | Set          |
| Interval:                       | sysdate+30/86400                                                                     | Set          |
| Last Date:                      | 19-Nov-2002 11:12:31 AM                                                              |              |
| Job Definition                  | :                                                                                    |              |
| declare rc bir<br>(destination= | ary_integer; begin rc := sys.dbms_defer_s<br>>'IMSDB1.PRIMARY', parallelism=>4); end | ys.push<br>; |
|                                 | OK Cancel                                                                            | Help         |

c In the Edit Job window, change the job status to Normal.

d Beside the Next Date field, click Set. The Set Date window opens.

| - Date Option                 | IS                                 |                   |   |
|-------------------------------|------------------------------------|-------------------|---|
| C Now                         | Calendar Date                      | C User Expression |   |
| – Calendar D                  | ate                                |                   |   |
| Tuesday, No                   | ovember 19, 2002 11:13:02 c        | 'clock AM CST     | 4 |
|                               |                                    |                   |   |
| Date Expressi                 | on:                                |                   |   |
| Date Expressi<br>Tuesday, Nov | on:<br>ember 19, 2002 11:13:02 o'd | lock AM CST       |   |

## e Select a Now and click OK.

The job is now rescheduled to run every 30 seconds.

## Monitoring registration deletions

Apart from replication jobs, one other job runs periodically to delete expired registrations from the database. This job runs daily and the default setting is every night at 3:00 AM.

The following procedure shows how to monitor the registration deletion job.

## On the OEM console

- 1 Login to the primary database as **imsdba**.
- Expand the tree to view Distributed > Advanced Replication
   > Administration.
- 3 Select the **DBMS Jobs** tab.

The nightly registration deletion job displays here.

- 4 If the job is broken for any reason, you can correct it as follows:
  - a Select the job and click Edit.

The Edit Job window opens.

| 🎎 Edit Job      |                        | ×    |  |  |  |  |
|-----------------|------------------------|------|--|--|--|--|
| Job Number:     | 1                      |      |  |  |  |  |
| Status:         | Normal                 | -    |  |  |  |  |
| # Failures:     | 0                      |      |  |  |  |  |
| User:           | IMSDBA                 |      |  |  |  |  |
| C Scheduling    |                        |      |  |  |  |  |
| Next Date:      | 2-Jan-2003 03:00:00 AM | Set  |  |  |  |  |
| Interval:       | RUNC(SYSDATE)+1+3/24   | Set  |  |  |  |  |
| Last Date: 1    | 1-Jan-2003 03:00:01 AM |      |  |  |  |  |
| Job Definition: |                        |      |  |  |  |  |
| ClearExpiryRe   | gUser;                 |      |  |  |  |  |
|                 | OK Cancel              | Help |  |  |  |  |

**b** In the **Edit Job** window, change the job status to **Normal**.

c Beside the Next Date field, click Set.The Set Date window opens.

|                 | 2                          |                   |   |
|-----------------|----------------------------|-------------------|---|
| C Now           | Calendar Date              | C User Expression |   |
| – Calendar Dat  | e                          |                   |   |
| Tuesday, Nove   | ember 19, 2002 11:13:02 c  | 'clock AM CST     | 4 |
|                 |                            |                   |   |
| )ate Expression | n.                         |                   |   |
| Tuesday, Noven  | nber 19, 2002 11:13:02 o'c | lock AM CST       |   |
|                 |                            |                   |   |

d Select Now and click OK.

#### Alarm monitoring

Database alarms display from the System Management Console.

For details about using the **Alarm Browser**, see *MCP* System *Management Console Basics*.

#### **Monitoring alarms**

Alarms provide information about Critical, Major, or Minor events affecting the Database Module and other applications. Alarms are used to troubleshoot problems.

#### From the System Management Console

- 1 Expand the **System** tree and select the **Components** folder.
- 2 On the **Tools** menu, select **Alarm Browser**.

The Alarm Browser window displays any current alarm logs.

3 In the Alarm Browser, double-click the alarm entry to display Alarm Details.

| Alarm Browser: Sys<br>File Display | tem.Sites.Mgml    | tSite.Servers.MgmtSvr. | Services.oraclemon  | itor - 47.104.14.151 |                |             | _ 🗆 >    |
|------------------------------------|-------------------|------------------------|---------------------|----------------------|----------------|-------------|----------|
| TimeStamp                          | Severity          | Originator             | AlarmName           | ProbableCause        | FamilyName     | AlarmNumber | CLR      |
| Nov 12, 12:56:52                   | Warning           | IMS main database      | First Positive Goin | thresholdCrossed     | IMS-OAM        | 943         |          |
| Nov 12, 12:56:52                   | Minor             | IMS main database      | Second Positive G   | thresholdCrossed     | IMS-OAM        | 944         |          |
| Nov 12, 12:56:52                   | Minor             | IMS main database      | Second Positive G   | thresholdCrossed     | IMS-OAM        | 944         |          |
| Nov 12, 12:56:52                   | Major             | IMS main database      | Maximum Thresho     | thresholdCrossed     | IMS-OAM        | 945         |          |
|                                    |                   |                        |                     |                      |                |             |          |
| Alarms: 4 ( U Critic               | ai, 1 Major, 2 Mi | nor, U Cleared )       |                     |                      |                | Form        | nat : Ni |
|                                    |                   |                        |                     |                      |                |             |          |
|                                    | Stop Auto         | Refresh Refres         | h Clear Deta        | ils 🗍 🛅 Remove       | Cleared Alarms | ſ           |          |

NN10031-111 Standard MCP 1.1 FP1 (02.02) April 2003 Copyright © 2003, Nortel Networks

#### Alert log and trace file monitoring

When a new error message appears in the **alert\_imsdb1.log** file, an event is displayed on the OEM Console, as explained in "Monitoring events" on page 24.

Operators can also observe details in alert logs and trace files as explained in the following procedure. See "Fault management" on page 8.

Alert logs and trace files are located in the bdump directory as follows:

#### \$ORACLE\_BASE/admin/imsdb1/bdump

#### ATTENTION

Nortel Networks recommends that you monitor database alert logs and trace files periodically to ensure there are no errors occurring in the Database Module.

## Monitoring alert logs and trace files

#### In a telnet window

- 1 Login as **oracle** to the primary or secondary database where the error message has been reported.
- **2** Navigate to the directory containing the database as follows:

#### cd \$ORACLE\_BASE/admin/imsdb1

If there are errors, the trace files corresponding to these errors are stored in the **bdump** or **udump** directories. Alert logs are stored in the **bdump** directory.

Open the file in the appropriate directory (for example, alert\_imsdb1.log) and look for any errors at the end of the file.

Copyright © 2003, Nortel Networks

#### Monitoring disk usage

Regularly monitor tablespaces to ensure that they do not run out of disk space. When archive logs are turned on, regular backups are necessary to ensure that the logs are removed and disk space is optimized.

For login instructions, see "OEM Console login" on page 45.

## At the Oracle Enterprise Manager

- 1 Login to the OEM Console as **oracle**.
- 2 Select the **Storage** node and expand it.

A list of tablespaces and data files present in the system displays.

**3** Select each tablespace to determine its size, where it is stored, and how much space is available.

*Note:* In the unlikely event that a tablespace should become full, contact your next level of support for assistance.
#### Reports

You can generate reports about configuration, current status, events, and backup jobs from the OEM Console as required. See "Recommended reports" on page 39.

## **Generating reports**

For login instructions, see "OEM Console login" on page 45.

## From the OEM Console

1 Select the **Report Definitions** menu.

The **Report Definitions** window opens, displaying all available reports.

| 👯 Oracle   | e Enterprise Manager Console | Administrator:SYSM   | AN Management Sei | ver:test2 | _dbm 💶 🗆 🗡                 |
|------------|------------------------------|----------------------|-------------------|-----------|----------------------------|
|            | Eile Navigator Object Even   | t Job Tools Confi    | guration Help     | Ç         | DRACLE<br>nterpriseManager |
|            | ⊖-¥ Network                  | Report Title         | Owner             | Category  | Sub Category               |
|            | - Pevents                    | 📫 Disk space us      | REPORTS_USER      | General   | Current Status 🛯           |
| 9          | –∰ Jobs                      | 🏥 Instance           | REPORTS_USER      | General   | Configuration E            |
|            | -Benort Definitions          | nstance 🏥            | REPORTS_USER      | General   | Current Status E           |
|            |                              | CLAP 🔮               | REPORTS_USER      | General   | Configuration E            |
| 90         |                              | 📫 📬 Schema objec.    | REPORTS_USER      | General   | Configuration E            |
| 0          |                              | 📫 Schema objec       | REPORTS_USER      | General   | Configuration E            |
| U          |                              | , 📬 Replication      | REPORTS_USER      | General   | Configuration E            |
| 2          | €-□Listeners                 | 🖣 📬 Schema           | REPORTS_USER      | General   | Configuration E            |
|            | 🕁 🛄 Nodes                    | 📲 🎦 Security         | REPORTS_USER      | General   | Configuration E            |
|            |                              | 🕻 齄 Database Obj.    | REPORTS_USER      | General   | Current Status E           |
|            |                              | 🍯 📬 Storage          | REPORTS_USER      | General   | Configuration E            |
| <b>1</b> 8 |                              | 📬 Storage            | REPORTS_USER      | General   | Current Status E           |
| 1.         |                              | ng Database Top      | REPORTS_USER      | General   | Current Status E           |
|            |                              | 🏥 ी Administrator .  | REPORTS_USER      | Setup     | Administrators E           |
|            |                              | 📫 🏥 Intelligent Age. | REPORTS_USER      | Setup     | Agents E                   |
| -          |                              | 📫 🐴 Active Collecti  | . REPORTS_USER    | Setup     | Collections E              |
| 20         |                              | 🌓 🏥 Outstanding Al   | REPORTS_USER      | Job/Event | Events E                   |
|            | ( <b></b> )                  |                      |                   |           | D                          |

Double-click the name of the report you want to view to open it.The Edit Report > General tab opens.

| 💐 Edit Report - EM_DB                                  | _DiskspaceForTables             | ×                                                                |
|--------------------------------------------------------|---------------------------------|------------------------------------------------------------------|
| General Elem                                           | ents Parameters Publish         |                                                                  |
| Definition Name:                                       | EM_DB_DiskspaceForTables        | Owner: REPORTS_USER                                              |
| Report Title:                                          | Disk space used by tables       |                                                                  |
| Report Description:                                    | Shows disk space used by tables |                                                                  |
| Publish to Enterpr                                     | rise Manager reporting website  | Category: General   Subcategory: Current Status                  |
| Report Type: [<br>Create individual<br>Create a single | Database                        | type<br>w                                                        |
| Selected T                                             | argets:                         | Available Targets :                                              |
|                                                        |                                 | Image: Add Add     Image: Add Add Add Add Add Add Add Add Add Ad |
|                                                        |                                 |                                                                  |
|                                                        | View Rep                        | oort Save As OK Cancel Help                                      |

- 3 Select Create a Single Report for the Targets Selected Below.
- 4 Select the appropriate database from the **Available Targets** list and click **Add** to add it to the **Selected Target** list.

## 5 Click View Report.

The chosen report is displayed in the default web browser.

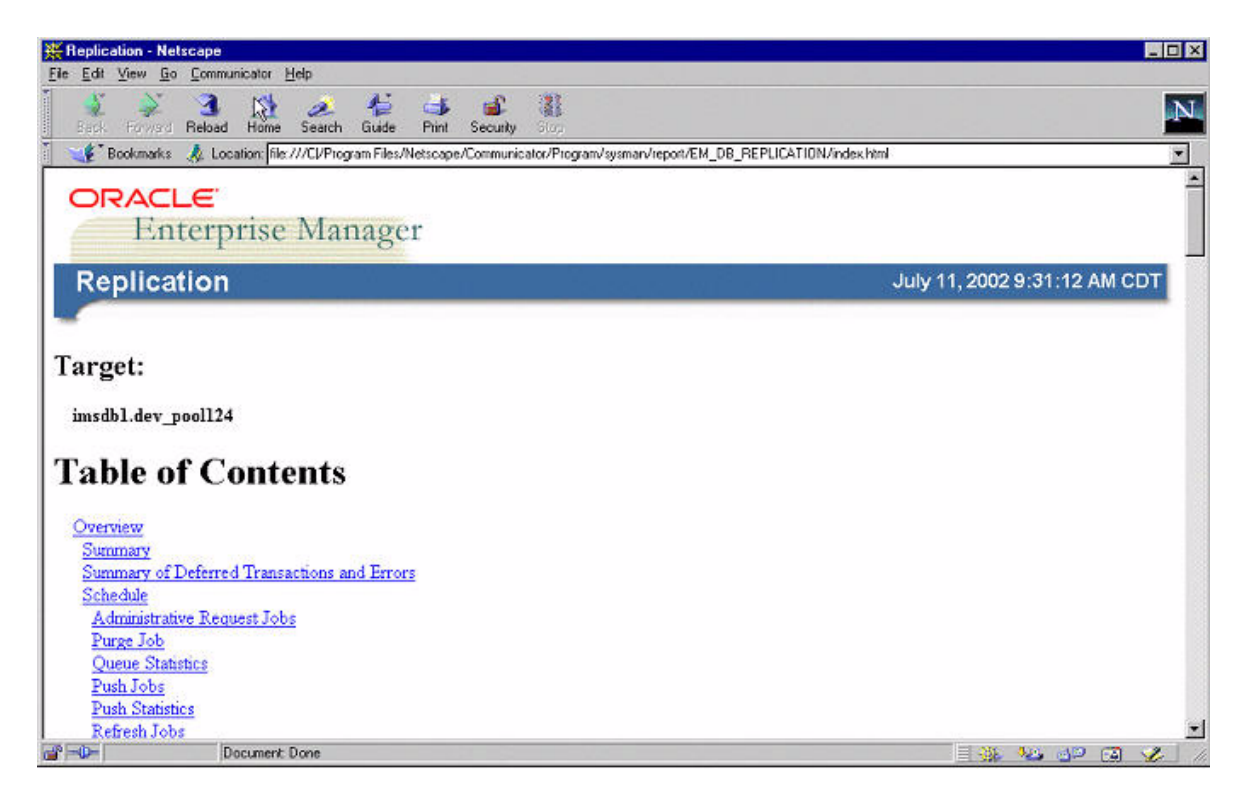

## **Recommended reports**

It is recommended that the operator generate the following reports regularly.

#### Table 5 Performance management task flows

| Report Title                   | Category       | Description                                                                 |
|--------------------------------|----------------|-----------------------------------------------------------------------------|
| Replication                    | Configuration  | Shows detailed<br>configuration and<br>statistics of a<br>replicated system |
| Storage –<br>Configuration     | Configuration  | Displays status and<br>size of all storage<br>objects                       |
| Database Object<br>Space Usage | Current Status | Shows space usage reports for database objects                              |

Copyright © 2003, Nortel Networks

MCP Database Module Basics

| Report Title                           | Category       | Description                                                                                                    |
|----------------------------------------|----------------|----------------------------------------------------------------------------------------------------|
| Disk space used by tables              | Current Status | Shows disk space used by tables                                                                                                    |
| Instance                               | Current Status | Displays instance<br>statistics and<br>process state                                                                                    |
| Outstanding Alerts<br>Sorted by Target | Events         | Displays details,<br>sorted by target<br>name, on all<br>outstanding alerts<br>with status of critical,<br>warning, unknown or<br>error |
| Failed Jobs from<br>Last 7 Days        | Jobs           | Lists all jobs that<br>failed in the last 7<br>days                                                                                     |
| Average Execution<br>Time per Job      | Jobs           | Shows information<br>on execution times<br>for jobs completed<br>against a target                                                       |
| Registered Events<br>Sorted by Target  | Event          | Provides information,<br>sorted by target, for<br>all registered events                                                                 |

## Table 5 Performance management task flows

## The Oracle Monitor component

On the System Management Console, the Oracle Monitor component provides reporting information about the following areas:

- the **IMS main database** (see "IMS Main and Backup Database tabs" on page 60)
- the IMS backup database (see "IMS Main and Backup Database tabs" on page 60). By default, the Oracle Monitor for this database is deactivated. The Oracle Monitor for the IMS backup database should only be activated if scheduling RMAN backups.
- the **Oracle Server** (see "Oracle Server tab" on page 62)
- Oracle Listeners (see "Oracle Listener tab" on page 63)

Depending on the information collected, a log, alarm or OM can be generated.

#### ATTENTION

The Oracle Monitor component does not monitor the Database Module in real time. For details about viewing and responding to alarms in real time, see "Alarm monitoring" on page 34.

Information regarding the Oracle Monitor component appears in the **Oracle Monitor General Information Area (GIA)** pane when the root level of the Oracle Monitor component is selected within the System Management Console. See Figure 4, "Oracle Monitor: General Information Area (GIA) pane".

*Note:* The name of the Oracle Monitor component is customer configurable and may appear differently in your configuration.

| PriOra Details                 |                               |              |            |          |  |
|--------------------------------|-------------------------------|--------------|------------|----------|--|
| General                        | States                        |              |            |          |  |
| Component Type:<br>OS Type:    | Oracle Monitor (Small)<br>all | Admin        | istrative: | UNLOCKED |  |
| Version:<br>Services:          | ims_1.1_build268<br>12        | Operational: |            | ENABLED  |  |
| DB Info                        |                               | Alarm        | s          |          |  |
| Database Mode:                 | Replicated                    | Critica      | l:         | 0        |  |
| Number of Replication Conflict | ts: O                         | Major:       |            | 0        |  |
| Number of Broken Jobs:         | 0                             | Minor:       |            | 0        |  |
|                                |                               |              |            | ·        |  |
| States Alarms                  |                               |              |            |          |  |
| Service                        | Administrative                |              | Operat     | ional    |  |
| IMS backup database            | UNLOCKED                      |              | ENABLED    |          |  |
| Database Base                  | UNLOCKED                      |              | ENABLED    |          |  |
| DetailedLogCollector           | UNLOCKED                      |              | ENABLED    |          |  |
| IMS main database              | UNLOCKED                      |              | ENABLED    |          |  |
| Oracle Listeners               | UNLOCKED                      |              | ENABLED    |          |  |
| Oracle Server                  | UNLOCKED                      |              | ENABLED    |          |  |
| OssLSCFacade                   | UNLOCKED                      |              | ENABLED    |          |  |
| OssMgmtAgent                   | UNLOCKED                      |              | ENABLED    |          |  |
| OSSTCFME UNLOCKED              |                               |              | ENABLED    |          |  |
| Trap Dispatcher                | UNLOCKED                      |              | ENABLED    |          |  |
| TssAgent                       | sAgent UNLOCKED               |              | ENABLED    |          |  |
| TssLogManager UNLOCKED         |                               |              | ENABLED    |          |  |
|                                |                               |              |            |          |  |

Figure 4 Oracle Monitor: General Information Area (GIA) pane

The **Alarms** tab shown in Figure 5, "Oracle Monitor: GIA Alarms tab pane" lists the number of Critical, Major, and Minor alarms.

Figure 5 Oracle Monitor: GIA Alarms tab pane

| States Alarms        |          |       |       |  |
|----------------------|----------|-------|-------|--|
| Service              | Critical | Major | Minor |  |
| IMS backup database  | 0        | 0     | 0     |  |
| Database Base        | 0        | 0     | 0     |  |
| DetailedLogCollector | 0        | 0     | 0     |  |
| IMS main database    | 0        | 0     | 0     |  |
| Oracle Listeners     | 0        | 0     | 0     |  |
| Oracle Server        | 0        | 0     | 0     |  |
| OssLSCFacade         | 0        | 0     | 0     |  |
| OssMgmtAgent         | 0        | 0     | 0     |  |
| OssTCFME             | 0        | 0     | 0     |  |
| Trap Dispatcher      | 0        | 0     | 0     |  |
| TssAgent             | 0        | 0     | 0     |  |
| TssLogManager        | 0        | 0     | 0     |  |

NN10031-111 Standard MCP 1.1 FP1 (02.02) April 2003

Copyright © 2003, Nortel Networks

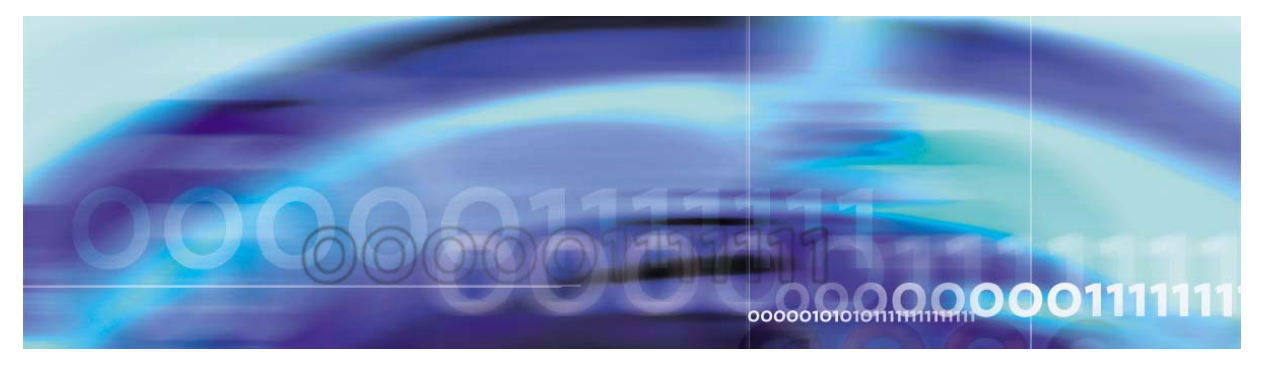

Nortel Networks Confidential

## **Configuration management**

## **Strategy**

Nortel Networks performs initial configuration of the Oracle Replication Server and Oracle Enterprise Manager during installation. The **sysman** and **oracle** accounts are also part of initial installation.

This chapter documents configuration tasks that can be performed after initial installation.

## **Tasks**

Table 6 lists Database Module configuration tasks.

| Table 6 | Configuration | management | tasks |
|---------|---------------|------------|-------|
|---------|---------------|------------|-------|

| Торіс                           | Subtopic                             | Procedure                                                                                  |
|---------------------------------|--------------------------------------|--------------------------------------------------------------------------------------------|
| Login                           | Oracle Enterprise<br>Manager Console | "Logging in to the<br>OEM Console" on<br>page 45                                           |
| Configuration                   | Email notifications                  | "Configuring the<br>sysman user in OEM<br>to receive email<br>notifications" on<br>page 49 |
|                                 | Read-only user                       | "Configuring a<br>database observer<br>account from the<br>OEM Console" on<br>page 56      |
| System<br>Management<br>Console |                                      | "Application<br>database connection<br>configuration" on<br>page 57                        |

Copyright © 2003, Nortel Networks

MCP Database Module Basics

## **Tools and utilities**

Use the following tools for Database Module configuration:

- System Management Console: Launches the OEM Console and Oracle Monitoring Application. Provides log and alarm information. For details, see MCP System Management Console Basics.
- Oracle Enterprise Manager (OEM) Console: Used by the database administrator for backup and recovery and database fault management.

For details, see "Security and Administration" on page 69 and "Fault management" on page 17.

## **OEM Console login**

This section explains how to login to the OEM Console from the System Management Console.

## ATTENTION

Only database administrators and system administrators have access to the Database Administration option in the System Management Console window.

## Logging in to the OEM Console

Login to the OEM Console from the System Management Console or from a web browser on a server within the network.

### From the System Management Console

1 Navigate to the Database Module as shown in the following figure:

| ools <u>A</u> dministration <u>H</u> e | lp                                     |
|----------------------------------------|----------------------------------------|
| ) 🖗 🆓 🍫                                |                                        |
| General<br>Type:<br>OS:<br>Load:       | Database Module<br>all<br>1.1_build177 |
|                                        | ools <u>A</u> dministration <u>H</u> e |

2 Right-click the **imssipdb** database folder and select **Database** Administration.

The Confirm IP Address dialog box opens.

#### 46 Configuration management

**3** Enter the **imssipdb** database IP address provided during installation.

The Launch the Oracle Enterprise Manager Console web page opens.

**a** Bookmark the OEM Console URL for future use from any system within the network.

| ORACLE<br>Enterprise Manager                                                                                                    |                                                                                                    |
|----------------------------------------------------------------------------------------------------|----------------------------------------------------------------------------------------------------|
| Launch the Oracle Enterprise Manager Console                                                                                                    | Information                                                                                                    |
| The Enterprise Manager Console allows you to centrally manage and administer<br>your environment. To launch the Console, enter the machine name on which your<br>Oracle Management Server runs and then click the button labeled "Launch<br>Console".    | Documentation<br>Release Notes<br>Quick Tours                                                                   |
| Oracle Management Server:                                                                                                    |                                                                                                    |
| <machine name=""> Launch Console</machine>                                                                                                    | Useful Links                                                                                                    |
| Access Oracle Enterprise Manager Reports                                                                                                    | Oracle Home Page<br>Enterprise Manager Home Pag<br>Support Home Page<br>Download Plug-in<br>Accessibility Setup |
| about their managed systems. To view reports that have been published to the web, enter the machine name on which your Enterprise Manager reporting web server runs and the port on which it listens and then click the button labeled "Access Reports". |                                                                                                    |
| Reporting Web Server: Port:                                                                                                    |                                                                                                    |
| Access Reports                                                                                                    |                                                                                                    |
|                                                                                                    |                                                                                                    |
|                                                                                                    |                                                                                                    |
| Copyright© 2000, Oracle Corporation. All Rights Reserved.                                                                                                    |                                                                                                    |
|                                                                                                    | j - j                                                                                                    |

4 In the **Oracle Management Server** box shown in step 3, enter the node name of the server containing the primary database and click **Launch Console**.

The Oracle Enterprise Manager Console login window opens.

## Figure 6 Oracle Enterprise Manager Console login window

| 👹 Oracle Enterprise Manager | Console                                                                          |
|-----------------------------|----------------------------------------------------------------------------------|
| ORACLE ENTERPRISE MANAGER   |                                                                                  |
|                             | Administrator:                                                                   |
|                             | Eassword:                                                                        |
|                             | Management Server: test2_dbm                                                     |
| ORACLE"                     | OK Cancel Help<br>Copyright © Oracle Corporation 1998-2001. All rights reserved. |

5 Enter the **sysman** user name and password provided during installation and click **OK**. The **Oracle Enterprise Manager Console** opens as shown in Figure 7.

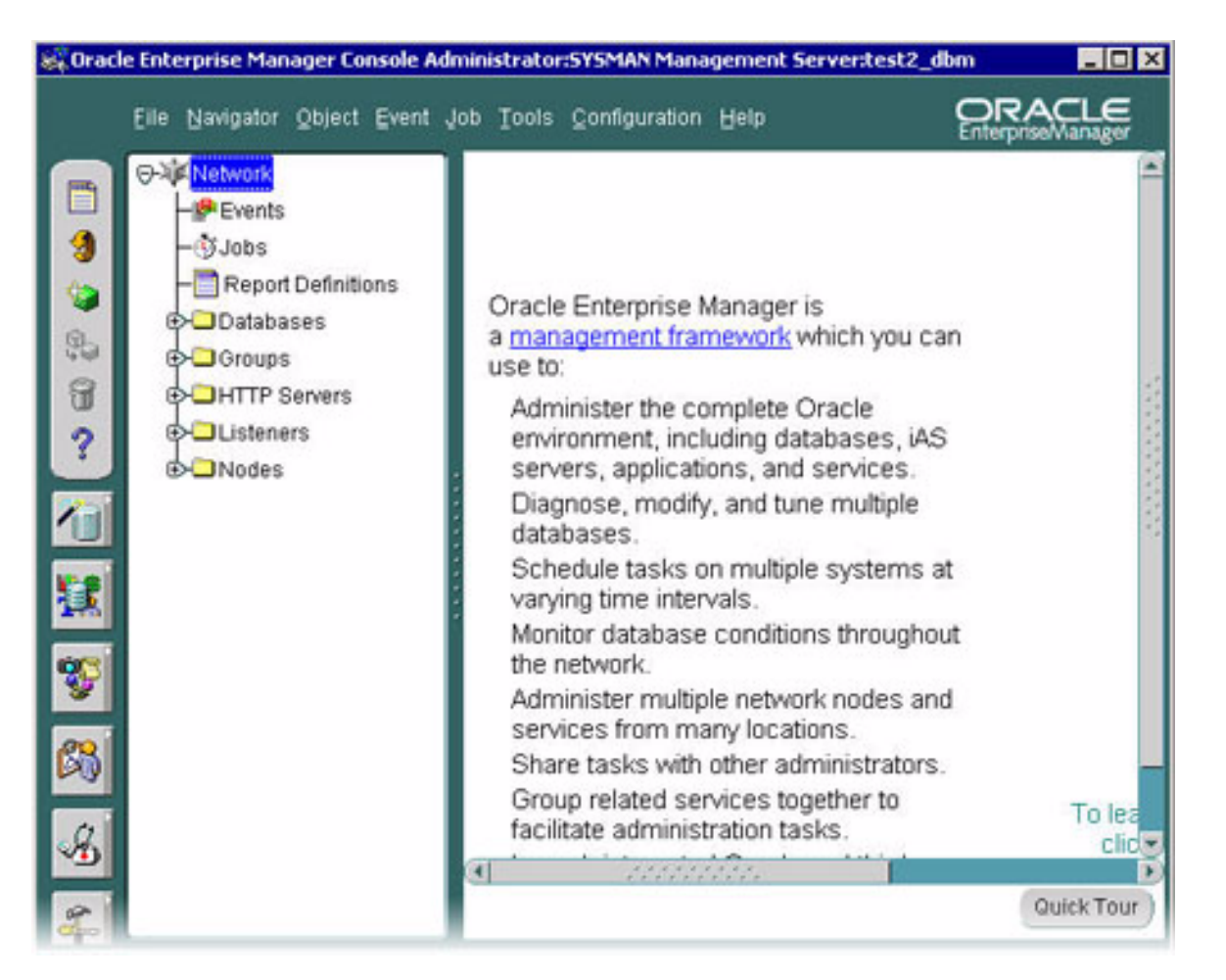

## Figure 7 Oracle Enterprise Manager Console

NN10031-111 Standard MCP 1.1 FP1 (02.02) April 2003 Copy

## **Configuration tasks**

This section includes the following procedures:

- "Configuring the sysman user in OEM to receive email notifications" on page 49
- "Configuring a database observer account from the OEM Console" on page 56

## Configuring the sysman user in OEM to receive email notifications

Use the following procedure to configure the **sysman** user in OEM to receive email notifications about backup results.

Administrative rights are configured and user names, passwords, server names and IP addresses are provided during installation.

#### From the System Management Console

1 Launch the **Oracle Enterprise Manager** web page.

The **Oracle Enterprise Manager Console** login window opens. See Figure 6, "Oracle Enterprise Manager Console login window," on page 47.

2 Login as **sysman**.

The **Oracle Enterprise Manager Console** opens. See Figure 7, "Oracle Enterprise Manager Console," on page 48.

3 From the OEM Configuration menu, select Configure Paging and Email.

The Configure Paging/Email dialog box opens.

| 🎎 Configure Paging/Email | ×                                                                                                    |  |  |
|--------------------------|----------------------------------------------------------------------------------------------------|--|--|
| Configure Paging/Email   | Email Configuration<br>To enable e-mail notifications an SMTP gateway must be specified<br>SMTP Mail Gateway<br><company_gateway_nodecom><br/>Sender's SMTP Mail Address<br/><john.doe@companyname.com></john.doe@companyname.com></company_gateway_nodecom> |  |  |
| OK Cancel (Help)         |                                                                                                    |  |  |

- 4 Type in the SMTP Mail Gateway and Sender's SMTP Mail Address (provided during installation) and click OK.
- 5 From the **Configuration** menu, select **Manage Administrators**.

The **Manage Administrator Accounts** window opens as shown in Figure 8.

## Figure 8 Manage Administrator Accounts window

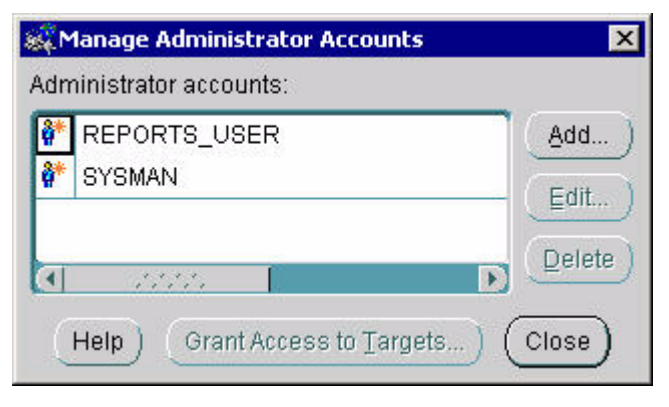

6 Select **SYSMAN** and click **Edit**.

The Edit Administrator Preferences > General window opens.

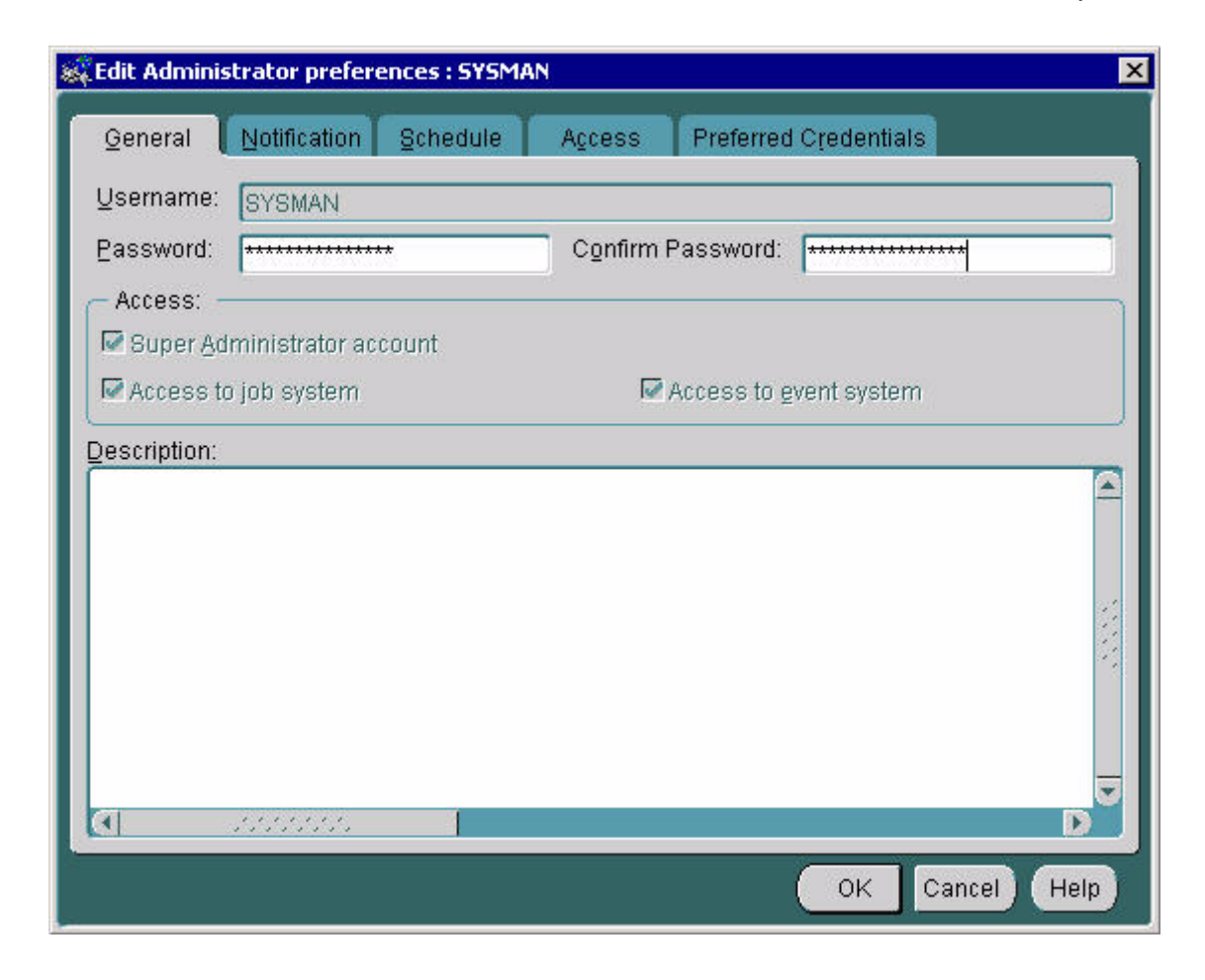

Copyright © 2003, Nortel Networks

MCP Database Module Basics

- 7 Select the **Notification** tab and click **Email**.
- 8 Type in the **Receiver's Email** and **Subject Prefix**, then click **Test**.

| 🚜 Edit Administrator prefere             | nces : SYSMAN 🔀                                                                                                    |
|------------------------------------------|----------------------------------------------------------------------------------------------------|
| General Notification                     | Schedule Access Preferred Credentials                                                                                                    |
| Filters         ⊕ Email         ⊕ Paging | Email Preferences<br>Receiver's Email: <john.doe@companyname.com><br/>Subject Prefix: <node backup="" results=""><br/>Subject Prefix: is optional<br/>Limit message length: 256<br/>Current Definition:<br/>Subject<br/>Type(Event or Job)=<type> Name=<name> Status=<status><br/>Body<br/>Name=<name><br/>Target Name=<target_name><br/>Target Name=<target_name><br/>Status=<status><br/>Test<br/>Name=<name><br/>Test<br/>Name=<name><br/>Test<br/>Name=<name><br/>Test<br/>Name=<name><br/>Test<br/>Name=<name><br/>Test<br/>Name=<name><br/>Test<br/>Name=<name><br/>Test</name></name></name></name></name></name></name></status></target_name></target_name></name></status></name></type></node></john.doe@companyname.com> |
|                                          | OK Cancel Help                                                                                                    |

This step sends a test email to the receiver.

**9** Do either of the following:

If the email arrives at the specified address, proceed to the next step.

If the email is not sent and an error message results, check with your administrator to obtain a valid **Receiver's Email**.

10 Select the **Schedule** tab.

The Edit Administrator Preferences > Schedule tab opens.

| 🖧 Edit Adr              | ninistrato                                  | or prefe           | ences :   | SYSMAN    |            |          |           |           |          |      | X |
|-------------------------|---------------------------------------------|--------------------|-----------|-----------|------------|----------|-----------|-----------|----------|------|---|
| Genera                  | il Noti                                     | ification          | Sche      | dule 🚺    | Agcess     | Pre      | ferred C  | redential | s        |      |   |
| To be no<br>notificatio | tified abo<br>on prefere                    | ut events<br>ence. | s and jot | os, selec | t a time t | llock an | d click a | button to | indicate | your |   |
|                         | 12 AM                                       | 1 AM               | 2 AM      | 3 AM      | 4 AM       | 5 AM     | 6 AM      | 7 AM      | 8 AM     | 9 AM | T |
| Sun                     |                                             |                    |           |           |            |          |           |           |          |      |   |
| Mon                     |                                             |                    |           |           |            |          |           |           |          |      |   |
| Tue                     |                                             |                    |           |           |            |          |           |           |          |      |   |
| Wed                     |                                             |                    |           |           |            |          |           |           |          |      |   |
| Thu                     |                                             |                    |           |           |            |          |           |           |          |      |   |
| Fri                     |                                             |                    |           |           |            |          |           |           |          |      |   |
| Sat                     |                                             |                    |           |           |            |          |           |           |          |      |   |
|                         |                                             |                    |           |           |            |          |           |           |          |      |   |
|                         | No Notification Pager Email Pager and Email |                    |           |           |            |          |           |           |          |      |   |
|                         |                                             |                    |           |           |            |          |           | OK        | Cancel   | Help |   |

11 Click the **Email** icon and select all days of the week and all hours of the day as follows:

Click the top left-hand cell of the grid and drag the mouse pointer to the bottom right-hand cell.

12 Select the Access tab.

The Edit Administrator Preferences > Access tab opens.

| Edit Admin  | istrator prefere | ences : SYSMA  | N            |            |             |           | E      |
|-------------|------------------|----------------|--------------|------------|-------------|-----------|--------|
| General     | Notification     | Schedule       | Access       | Preferr    | ed Creden   | tials     |        |
| What permi  | ssion settings s | hould be giver | n by default | to all new | objects you | u create? |        |
| Administrat | tor:             |                | None         | View       | Modify      | Full      | Notify |
| REPORTS     | _USER            |                | 0            | 0          | 0           | ۲         |        |
| SYSMAN      |                  |                | 0            | 0          | 0           | ۲         |        |
|             |                  |                |              |            |             |           |        |
| ι           |                  |                |              |            |             |           |        |

13 Select the **Notify** option for the **sysman** user and click the **Preferred Credentials** tab.

The Edit Administrator Preferences > Preferred Credentials tab opens.

| 🚜 Edit Administrator preferences      | : SYSMAN                  |                     | ×    |
|---------------------------------------|---------------------------|---------------------|------|
| General Notification Sch              | edule A <u>c</u> cess Pre | eferred Credentials |      |
| Largets                               |                           |                     |      |
| Target Name                           | Target Type               | Credentials         |      |
| <default></default>                   | Database                  |                     |      |
| backupdb.test2_dbm                    | Database                  | ×                   |      |
| imsdb1.test2_dbm                      | Database                  | ×                   |      |
| <default></default>                   | HTTP Server               |                     |      |
| test2_dbm:80                          | HTTP Server               |                     |      |
| <default></default>                   | Listener                  |                     |      |
| - Database <default> Creder</default> | tials:                    |                     |      |
| Username:                             |                           |                     |      |
| Password:                             |                           |                     |      |
| Confirm Password:                     |                           |                     |      |
| Role: NORMAL                          |                           |                     | -    |
|                                       |                           |                     |      |
|                                       |                           | OK Cancel           | Help |

- 14 Under Targets, select the <DEFAULT> Target Name with the Node Target Type.
- 15 Enter the correct **Username** and **Password** for the **oracle** user and click **OK** to save all changes and close the **Edit Administrator Preferences** dialog box.

#### Configuring a database observer account from the OEM Console

The following procedure explains how to set up observer accounts from the OEM Console for the Database Module. Observer accounts are used to monitor the databases.

#### From the System Management Console

- 1 Launch the **Oracle Enterprise Manager** web page.
  - The **Oracle Enterprise Manager Console** login window opens. See Figure 6 on page 47
- 2 Login as **sysman** using the password supplied during installation.

The **Oracle Enterprise Manager Console** opens. See Figure 7, "Oracle Enterprise Manager Console," on page 48.

3 From the **Configuration** menu, select **Manage Administrators**.

The **Manage Administrator Accounts** window opens. See Figure 8 on page 51.

## 4 Select SYSMAN and click Add.

The Create Administrator Account window opens.

|                             | ~ |
|-----------------------------|---|
| Username:                   |   |
| Password:                   |   |
| Confirm Password:           |   |
| Super Administrator account |   |
| Access to job system        |   |
| Access to event system      |   |
| OK Cancel (Help)            |   |

5 Enter a **Username** and **Password** for the observer account and click **OK**.

## Application database connection configuration

The following applications have a service called Database, DB\_Factory, or Database Base where the console operator must configure database IP addresses as part of their configuration.

- Oracle Monitor
- IP Client Manager
- SIP Application Module
- Management Module
- Provisioning Module
- SIP Web Client Manager
- SIP Audio Server (connects only during initialization)

For details about configuring application connections to the Database Module, see the related component documents. Table 7 lists the configuration properties used by applications to set up access to the Database Module.

| Property name  | Format                                                               | Description                                                                                      |
|----------------|----------------------------------------------------------------------|--------------------------------------------------------------------------------------------------|
| Primary Host   | Type: String<br>Range: Not applicable<br>Default IP address: 0.0.0.0 | Designates the IP address of the primary database                                                |
| Secondary Host | Type: String<br>Range: Not applicable<br>Default IP address: 0.0.0.0 | Designates the IP address of the secondary database                                              |
| Connections    | Type: Integer<br>Range: Not applicable<br>Default: 1-16              | Displays the maximum<br>number of connections the<br>selected application has to<br>the database |
|                |                                                                      | <i>Note:</i> Do not change the Connections value.                                                |
|                |                                                                      | The number of<br>connections required<br>varies between<br>applications.                         |

## Table 7 Application database configuration properties

NN10031-111 Standard MCP 1.1 FP1 (02.02) April 2003

#### Querying or modifying Oracle Monitor configuration properties

The System Management Console displays administrative and operational states, as well as snapshot alarm information. Administrative state information reflects the condition of the application being monitored. For details about alarm monitoring, see "Alarm monitoring" on page 34.

#### From the System Management Console

1 Open the **Components** folder, and select the root level **Oracle Monitor** component.

Information displays in the **GIA** pane. See Figure 4, "Oracle Monitor: General Information Area (GIA) pane," on page 42.

2 To query the configuration properties of a **Oracle Monitor** component, right-click the root level **Oracle Monitor** component for the primary database or secondary database you want to query and click **Query**.

The Query Oracle Monitor dialog box displays the properties.

- **3** To modify the configuration properties of a **Oracle Monitor** component, do the following:
  - a Right-click the root level **Oracle Monitor** component and click **Lock** to lock the component while you modify the settings.
  - **b** A confirmation dialog box prompts you to confirm that you want to lock the **Oracle Monitor**. Click **Yes**.

*Note:* Locking the **Oracle Monitor** has no effect on the component being monitored (in this case the primary or secondary database).

- c Right-click the root level **Oracle Monitor** component and click **Modify**.
- **d** Modify the properties as required and click **OK**.

## IMS Main and Backup Database tabs

The following figures show the fields available for query or modification from the **IMS Main Database** and **IMS Backup Database** tabs of the **Query** or **Modify Oracle Monitor** dialog box:

| Query System.Sites.MgmtSite.Se  | rvers.DBSvr.Services.oracle | monitor: 47.104.17.146                          | _ 0                       |
|---------------------------------|-----------------------------|-------------------------------------------------|---------------------------|
| )atabase Base IMS main database | Oracle Server   IMS backu   | up database Oracle Listeners                    |                           |
| * SNMP request port :           | 9161                        |                                                 |                           |
| * SNMP agent IP address :       | localhost                   |                                                 |                           |
| * Oracle Server name :          | imsdb1                      |                                                 |                           |
| * Oracle Database name :        | imsdb1                      |                                                 |                           |
| * Active :                      | V                           |                                                 |                           |
|                                 |                             |                                                 |                           |
|                                 | * Class name :              | com.nortelnetworks.ims.mw.probe.oracle.OracleE  | )bTableSpaceHandler       |
|                                 | * Component name :          | TableSpace                                      |                           |
|                                 | * Polling interval (min) :  | 1                                               |                           |
|                                 | * Active :                  |                                                 |                           |
|                                 |                             |                                                 |                           |
|                                 |                             | * Gauge name :                                  | percentageUtilization     |
|                                 |                             | * Upper limit :                                 | 100                       |
|                                 |                             | * Lower Limit :                                 | 0                         |
|                                 |                             | * Negative going threshold value :              | 10                        |
|                                 |                             | * Negative going threshold hysteresis :         | 5                         |
|                                 |                             | * Positive going threshold value 1 :            | 70                        |
|                                 |                             | * Positive going threshold hysteresis 1 :       | 5                         |
|                                 |                             | * Positive going threshold value 2 :            | 85                        |
|                                 | * Thrachold monitoro :      | * Positive going threshold hysteresis 2 :       | 5                         |
|                                 | Threshold monitors .        | * Capacity or max value :                       | 99                        |
|                                 |                             | * Capacity or max hysteresis :                  | 0                         |
|                                 |                             | * Alarm Severity on Negative Going Threshold :  | NONE                      |
|                                 |                             | * Alarm Severity on Positive Going Threshold1 : | WARNING                   |
|                                 |                             | * Alarm Severity on Positive Going Threshold2 : | MINOR                     |
|                                 |                             | * Alarm Severity on Maximum Rate :              | MAJOR                     |
|                                 |                             | * Alarm Severity on Upper Limit overrun :       | MAJOR                     |
|                                 |                             | * Alarm Severity on Lower Limit underrun :      | MAJOR                     |
|                                 |                             | * Usage state affected :                        |                           |
|                                 |                             |                                                 |                           |
| Gauged Component Monitoring :   |                             |                                                 |                           |
|                                 | * Class name :              | com.norteinetworks.ims.mw.probe.oracle.OracleE  | opuiskSpaceOtilisationHan |
|                                 | * Component name :          | UISKSpaceOtilization                            |                           |
|                                 | + oning interval (min) :    |                                                 |                           |
|                                 | - Active :                  |                                                 |                           |
|                                 |                             | * Gaune name :                                  | nercentUtilization        |
|                                 |                             | t Inner limit                                   | 100                       |
|                                 |                             | *LowerLimit                                     | 0                         |
|                                 |                             | * Negative going threshold value                | 10                        |
|                                 |                             | regaure going uneshold value .                  |                           |

NN10031-111 Standard MCP 1.1 FP1 (02.02) April 2003

Copyright © 2003, Nortel Networks

## Configuration management 61

| 🔬 Query System.Sites.MgmtSite.Serv | ers.DBSvr.Services.oraclen | nonitor: 47.104.17.146                                                                                                    |                        |
|------------------------------------|----------------------------|----------------------------------------------------------------------------------------------------|------------------------|
| Database Base IMS main database    | Oracle Server MS backup    | o database   Oracle Listeners                                                                                                    |                        |
|                                    |                            | * Positive going threshold value 2 :                                                                                                    | 85                     |
|                                    | * Threshold monitors :     | * Positive going threshold hysteresis 2 :                                                                                                    | 5                      |
|                                    | Theshold monitors .        | * Capacity or max value :                                                                                                    | 99                     |
|                                    |                            | * Capacity or max hysteresis :                                                                                                    | 0                      |
|                                    |                            | * Alarm Severity on Negative Going Threshold :                                                                                                    | NONE                   |
|                                    |                            | * Alarm Severity on Positive Going Threshold1 :                                                                                                    | WARNING                |
|                                    |                            | * Alarm Severity on Positive Going Threshold2 :                                                                                                    | MINOR                  |
|                                    |                            | * Alarm Severity on Maximum Rate :                                                                                                    | MAJOR                  |
|                                    |                            | * Alarm Severity on Upper Limit overrun :                                                                                                    | MAJOR                  |
|                                    |                            | * Alarm Severity on Lower Limit underrun :                                                                                                    | MAJOR                  |
|                                    |                            | * Usage state affected :                                                                                                    |                        |
|                                    |                            |                                                                                                    |                        |
|                                    |                            |                                                                                                    |                        |
|                                    |                            | r                                                                                                    |                        |
|                                    | * Handler class name :     | com.nortelnetworks.ims.mw.probe.oracle.OracleD                                                                                                    | bBlockGetRateHandler   |
|                                    | * Component name :         | BlockGetRate                                                                                                    |                        |
|                                    | * Polling interval (min) : | 1                                                                                                    |                        |
|                                    | * Active :                 | M.                                                                                                    |                        |
|                                    | +                          | Francisco de la completa de la completa de la compl | h On Otatual Jan dian  |
|                                    | * Handler class name :     | com.norteinetworks.ims.mw.probe.oracie.UracieD                                                                                                    | pOpStatusHandler       |
|                                    | * Component name :         | OperationalStatus<br>L                                                                                                    |                        |
|                                    | * Polling interval (min) : |                                                                                                    |                        |
|                                    | * Active :                 | M                                                                                                    |                        |
| * Component Monitoring :           | * Handlor class name :     | com partelnotwarke ime mw proba gracia OraciaD                                                                                                    | hDataEileHandler       |
|                                    | * Component name :         | DataEila                                                                                                    |                        |
|                                    | * Polling interval (min) : |                                                                                                    |                        |
|                                    | * Active :                 |                                                                                                    |                        |
|                                    | neuve .                    |                                                                                                    |                        |
|                                    | * Handler class name :     | com.nortelnetworks.ims.mw.probe.oracle.OracleD                                                                                                    | bCacheHitRatioHandler  |
|                                    | * Component name :         | CacheHitRatio                                                                                                    |                        |
|                                    | * Polling interval (min) : | 1                                                                                                    |                        |
|                                    | * Active :                 |                                                                                                    |                        |
|                                    |                            |                                                                                                    |                        |
|                                    |                            |                                                                                                    |                        |
|                                    | * Trap handler class name  | e: com.nortelnetworks.ims.mw.probe.oracle.Ora                                                                                                    | cleDatabaseTrapHandler |
| * Tran handlers :                  | * Trap handler nam         | e: oracleDBTrapHandler                                                                                                    |                        |
| Trap franciers .                   | * Activ                    | e: 🔽                                                                                                    |                        |
|                                    |                            |                                                                                                    |                        |
|                                    |                            |                                                                                                    |                        |
|                                    |                            |                                                                                                    |                        |

Copyright © 2003, Nortel Networks

## **Database Base tab**

The following figure shows the fields available for query or modification from the **Database Base** tab of the **Query** or **Modify Oracle Monitor** dialog box:

| 🎡 Query System | Query System.Sites.MgmtSite.Servers.DBSvr.Services.oraclemonitor: 47.104.17.146 |  |  |  |  |  |
|----------------|---------------------------------------------------------------------------------|--|--|--|--|--|
| Database Base  | IMS main database Oracle Server IMS backup database Oracle Listeners            |  |  |  |  |  |
| * Primary Host | t: 47.104.17.140                                                                |  |  |  |  |  |
| * Connections  | s: 1                                                                            |  |  |  |  |  |
| Secondary Host | t:                                                                              |  |  |  |  |  |
|                |                                                                                 |  |  |  |  |  |
|                |                                                                                 |  |  |  |  |  |
|                |                                                                                 |  |  |  |  |  |
|                |                                                                                 |  |  |  |  |  |
| <u></u>        |                                                                                 |  |  |  |  |  |

#### **Oracle Server tab**

The following figure shows the fields available for query or modification from the **Oracle Server** tab of the **Query** or **Modify Oracle Monitor** dialog box:

| 📓 Query System.Sites.Mgmt   | 🛛 Query System.Sites.MgmtSite.Servers.DBSvr.Services.oraclemonitor: 47.104.17.146      |                                                                                              |       |  |  |  |
|-----------------------------|----------------------------------------------------------------------------------------|----------------------------------------------------------------------------------------------|-------|--|--|--|
| Database Base   IMS main da | atabase Oracle Server IM                                                               | S backup database   Oracle Listeners                                                         |       |  |  |  |
| * SNMP request port :       | 9161                                                                                   |                                                                                              |       |  |  |  |
| * SNMP agent IP address :   | localhost                                                                              |                                                                                              |       |  |  |  |
| * Oracle Server name :      | imsdb1                                                                                 |                                                                                              |       |  |  |  |
| * Active :                  |                                                                                        |                                                                                              |       |  |  |  |
| * Monitor functions :       | * Handler class name :<br>* Handler name :<br>* Polling interval (min) :<br>* Active : | com.norteinetworks.ims.mw.probe.oracle.OracleServerInfoHandler<br>GeneralInfo<br>1<br>I      |       |  |  |  |
|                             | * Handler class name :<br>* Handler name :<br>* Polling interval (min) :<br>* Active : | com.norteInetworks.ims.mw.probe.oracle.OracleServerOpStatusHa<br>OperationalStatus<br>1<br>I | ndlei |  |  |  |

### **Oracle Listener tab**

The following figure shows the fields available for query or modification from the **Oracle Listener** tab of the **Query** or **Modify Oracle Monitor** dialog box:

| 🔣 Query System.Sites.MgmtSite.Servers.DBSvr.Services.oraclemonitor: 47.104.17.146 |                                                                                  |                                                                                           |  |  |
|-----------------------------------------------------------------------------------|----------------------------------------------------------------------------------|-------------------------------------------------------------------------------------------|--|--|
| Database Base IMS main da                                                         | itabase 🛛 Oracle Server 🗍 IM                                                     | IS backup database Oracle Listeners                                                       |  |  |
| * SNMP request port :                                                             | 9161                                                                             |                                                                                           |  |  |
| * SNMP agent IP address :                                                         | localhost                                                                        |                                                                                           |  |  |
| * Active :                                                                        | V                                                                                |                                                                                           |  |  |
| * Component Monitoring :                                                          | * Class name :<br>* Component name :<br>* Polling interval (min) :<br>* Active : | com.nortelnetworks.ims.mw.probe.oracle.OracleListenerHandler<br>OracleListeners<br>1<br>☑ |  |  |

64 Configuration management

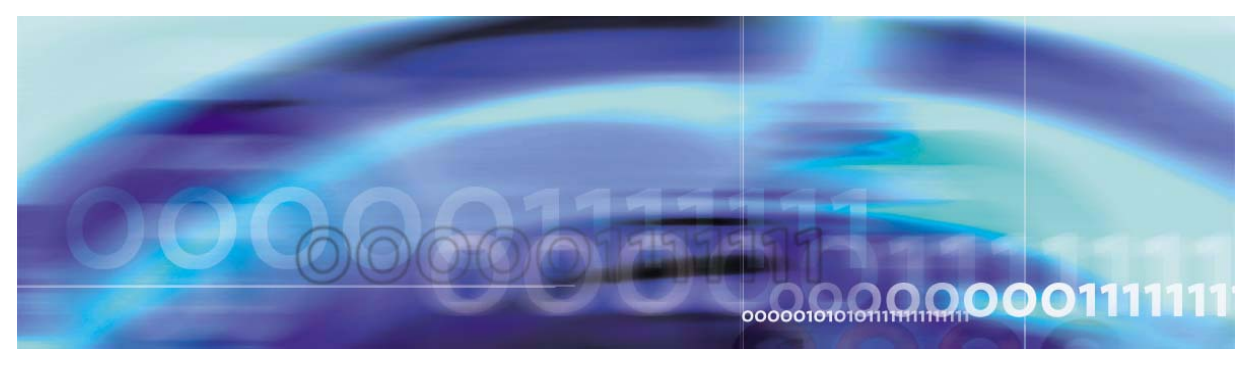

Nortel Networks Confidential

## **Accounting management**

## **Strategy**

Some information stored in the database is propagated to the Accounting Module. For details, see *MCP Accounting Module Basics*.

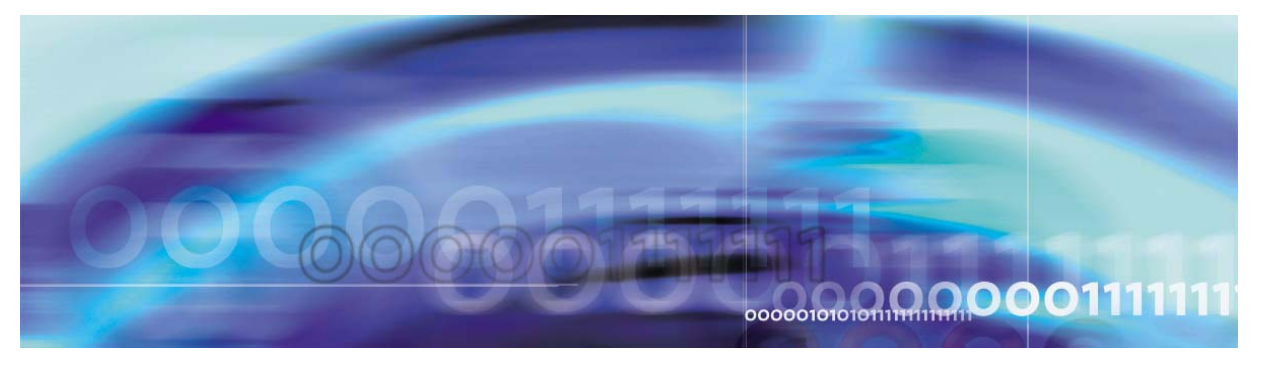

Nortel Networks Confidential

# **Performance management**

## **Strategy**

Database logs, alarms, and operational measurements are displayed in the System Management Console. For details, see *MCP System Management Console Basics*.

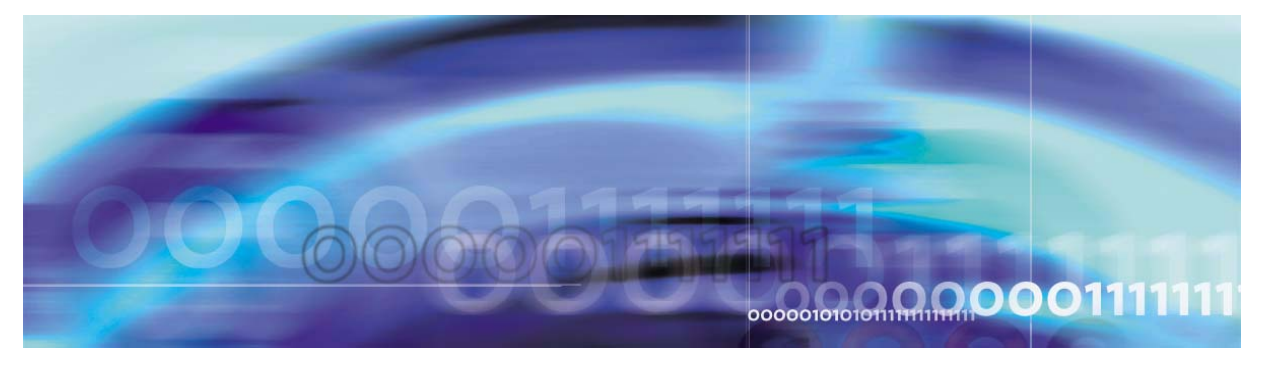

Nortel Networks Confidential

# Security and Administration

## How this chapter is organized

This chapter is organized as follows:

- "Security" on page 69
- "Administration" on page 70

The security and administration procedures are performed primarily through the System Management Console. For more information, refer to the *MCP Management Module Basics* and the *MCP System Management Console Basics*.

## **Security**

The Database Module uses Oracle database technology to ensure confidentiality, integrity, and availability of data. All configuration and subscription data held in the Database Module are also protected by user authentication and network firewalls configured in a network architecture.

Basic administrative roles and corresponding privileges are assigned, and user roles and passwords are provided during installation.

Table 8 describes Database Module user accounts.

## Table 8 Database Module administrator and user roles

| User   | Description                                                        |
|--------|--------------------------------------------------------------------|
| oracle | Runs command line scripts and telnet sessions                      |
| sysman | Manages administration on the Oracle<br>Enterprise Manager console |
| root   | Superuser account on Sun servers                                   |

For Database Module login and user configuration procedures, see "Configuration management".

Copyright © 2003, Nortel Networks

MCP Database Module Basics

69

For more information about network and Database Module security, see *MCP Basics*.

## **Administration**

Database Module administration consists of backup, recovery, resynchronization, and optimization.

Replication objects are grouped together to form a replication group. Administration of the Database Module replication process is performed through a replication group called IMSREPGROUP.

#### Tasks

Table 9 outlines Database Module Administration tasks.

#### Topic Procedure Subtopic "Database backups" Parameter files "Backing up parameter files" on page 73 "Oracle Enterprise "Backup job setup" Manager backups" on page 74 "Creating a backup New backup jobs job" on page 75 Existing backup jobs "Modifying a scheduled backup job" on page 82 "Database recovery" Export "Restoring exported backup files" on page 85 RMAN "Restoring RMAN backup files" on page 86 Control files "Restoring control files" on page 88 Replication Errors "Resolving replication errors" on page 89

## Table 9 Administration tasks

NN10031-111 Standard MCP 1.1 FP1 (02.02) April 2003

Copyright © 2003, Nortel Networks

## Table 9 Administration tasks

| Торіс                    | Subtopic            | Procedure                                         |
|--------------------------|---------------------|---------------------------------------------------|
| Resynchronization        |                     | "Resynchronizing<br>databases" on<br>page 93      |
| Disk space<br>management | Database disk usage | "Optimizing<br>database disk<br>usage" on page 94 |

## **Tools and utilities**

The Database Module uses the following administrative tools:

 Oracle Enterprise Manager (OEM) Console: Used by the database administrator for backup and recovery and database fault management.

For details, see "Fault management" on page 17.

• Recovery Manager (RMAN), an Oracle tool used to automate backup and restore with archive logs turned on.

### **Database backups**

In addition to the redundancy provided by Oracle replication, the OEM Console supports scheduling automated backups of the Database Module as often as required. The following two types of backups are supported in the Database Module:

· Backup and restore using export and import of data

OR

• Backup and restore using Recovery Manager (RMAN)

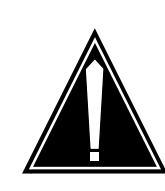

## CAUTION

Using Recovery Manager (RMAN), archive logs can fill up available disk space if backups are not done regularly.

It is recommended that the Export/Import method be used to backup and restore data.

Table 10, "Comparing backup and recovery methods," on page 72 outlines the major differences between the two types of backups.

Table 10 compares the Export/Import and RMAN backup and recovery methods.

| Table TV Comparing backup and recovery memous | Table 10 | Comparing | backup and | recovery | / methods |
|-----------------------------------------------|----------|-----------|------------|----------|-----------|
|-----------------------------------------------|----------|-----------|------------|----------|-----------|

| Export/Import method                                                                                                    | RMAN method                                                                                                    |
|----------------------------------------------------------------------------------------------------|----------------------------------------------------------------------------------------------------|
| Simple to perform                                                                                                    | More functionality but more<br>complicated to perform                                                                                            |
| No archive logs                                                                                                    | Archive logs could fill up disk space if regular backups are not scheduled                                                                       |
| Incremental backups are not available                                                                                                    | Incremental backups are available                                                                                                    |
| Point-in-time recovery is not<br>available. During recovery, data<br>written between the last backup<br>and the point of failure is lost | Point-in-time recovery is<br>available. During recovery, data<br>written between the last backup<br>and the point of failure can be<br>recovered |
| Backups are performed on one database                                                                                                    | Backups must be performed on both databases at the same time                                                                                     |
### Table 10 Comparing backup and recovery methods

| Export/Import method                      | RMAN method                            |  |  |  |
|-------------------------------------------|----------------------------------------|--|--|--|
| Individual data files cannot be recovered | Individual data files can be recovered |  |  |  |
| Longer recovery time                      | Shorter recovery time                  |  |  |  |

Backups should be scheduled during off-peak hours. The default time is 2:00 a.m.

If a backup fails, the log files display the probable cause of the failure and any available explanatory information. To view the log files, double-click a failed job displayed in the OEM Console. See also "Monitoring backups" on page 20.

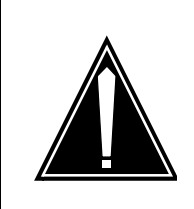

## CAUTION

To avoid risk of data loss, always backup data to external media and use consistent and regular backup procedures.

This section contains the following backup procedures:

- "Backing up parameter files" on page 73
- "Backup job setup" on page 74
- "Modifying a scheduled backup job" on page 82

### **Oracle Enterprise Manager backups**

Use the procedures listed in this section to schedule backups. This section explains the generic method for backing up the Database Module using the Oracle Enterprise Manager (OEM).

Similar methods are used to schedule any kind of backup job, the only difference being the script name and the parameters used.

### Backing up parameter files

The following procedure is necessary to backup database parameter files on the primary and secondary databases. The (.keep) versions are created in case the original file is corrupted.

*Note:* Execution of this backup procedure is required only when the version of the Oracle database changes.

### At the primary database server command line

- 1 Backup the initimsdb1.ora file as follows: cd /opt/app/oracle/admin/imsdb1/pfile cp initimsdb1.ora initimsdb1.ora.keep
- 2 Backup the tnsnames.ora file as follows: cd /opt/app/oracle/admin/imsdb1/pfile cp tnsnames.ora tnsnames.ora.keep
- 3 Backup the listener.ora file as follows: cd /opt/app/oracle/admin/imsdb1/pfile cp listener.ora listener.ora.keep
- Backup the sqlnet.ora file as follows:
   cd /opt/app/oracle/admin/imsdb1/pfile
   cp sqlnet.ora sqlnet.ora.keep
- 5 Repeat this procedure on the secondary database server.

# Backup job setup

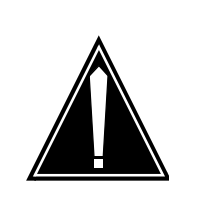

## CAUTION

Only trained personnel should perform the following task.

Use the following backup procedure to set up daily backup jobs.

*Note:* This procedure is only needed when scheduling **RMAN** backups.

## At the primary database server command line

- 1 Login to the database server as **oracle**.
- 2 Execute the following commands:

## cd /IMS/imssipdb/data/db\_schema/backup configure\_backup.sh <db\_type>

Note: db\_type can be PRIMARY or SECONDARY.

**3** Repeat this procedure on the secondary database server.

For login instructions, see "OEM Console login" on page 45.

# Creating a backup job

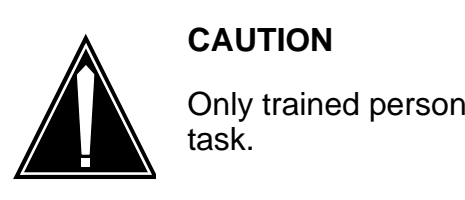

# Only trained personnel should perform the following task.

## Set general backup properties

1 From the **Network** tree, select **Jobs**.

The **Jobs > Active** pane displays the list of active backup jobs that have been scheduled.

| 🎉 Oracle Enterprise Manager Console, Administrator:SYSMAN, Management Server:zpves0n8.us.n 💶 🗖 🗙 |                                                                            |  |  |  |  |  |  |
|--------------------------------------------------------------------------------------------------|----------------------------------------------------------------------------|--|--|--|--|--|--|
| File Navigator Object Ever                                                                       | t Job DOracle Enterorise Manager Console, Administrator;SYSMAN, Management |  |  |  |  |  |  |
|                                                                                                  | Enterpriservanager                                                         |  |  |  |  |  |  |
| -WNetwork                                                                                        | Active History                                                             |  |  |  |  |  |  |
| Events                                                                                           | Name Target Type Owner                                                     |  |  |  |  |  |  |
| - <mark>Wilobs</mark>                                                                            | tuesday_backup Node SYSMAN                                                 |  |  |  |  |  |  |
| Report Definitions                                                                               |                                                                            |  |  |  |  |  |  |
| Ball Databases                                                                                   |                                                                            |  |  |  |  |  |  |
|                                                                                                  |                                                                            |  |  |  |  |  |  |
| HIIP Servers                                                                                     |                                                                            |  |  |  |  |  |  |
|                                                                                                  |                                                                            |  |  |  |  |  |  |
|                                                                                                  | 1                                                                          |  |  |  |  |  |  |
|                                                                                                  |                                                                            |  |  |  |  |  |  |
|                                                                                                  |                                                                            |  |  |  |  |  |  |
| 228                                                                                              | :                                                                          |  |  |  |  |  |  |
|                                                                                                  |                                                                            |  |  |  |  |  |  |
|                                                                                                  |                                                                            |  |  |  |  |  |  |
|                                                                                                  |                                                                            |  |  |  |  |  |  |
|                                                                                                  |                                                                            |  |  |  |  |  |  |
| A                                                                                                |                                                                            |  |  |  |  |  |  |
|                                                                                                  |                                                                            |  |  |  |  |  |  |
|                                                                                                  | □ Show targets                                                             |  |  |  |  |  |  |
|                                                                                                  |                                                                            |  |  |  |  |  |  |

From the Job menu, select Create Job.The Create Job > General pane opens.

Nortel Networks Confidential

| General Tasks Parameters Schedule                                                                               | Access                     |
|----------------------------------------------------------------------------------------------------|----------------------------|
| Job Name: <a>weekday&gt;</a>                                                                                    | Description:               |
| Target Type Database Qverride Node Preferred Credentials for entire job Username: Password: Selected Targets: A | Available Targets:         |
| Submit @Add to Library @Submit and Add to Library                                                               | nove<br>Submit Cancel Help |

## 3 In the **Job Name** box, type a backup name as follows:

| Backup type                                                                                    | Frequency           |  |  |  |
|------------------------------------------------------------------------------------------------|---------------------|--|--|--|
| Export                                                                                         | <weekday></weekday> |  |  |  |
| <i>Note:</i> The <b>Export</b> backup method is recommended. See "Database backups" on page 71 |                     |  |  |  |
| Alternatively, use the following backup methods:                                               |                     |  |  |  |
| Level 1 level_1_backup                                                                         |                     |  |  |  |
| Level 0 level_0_backup                                                                         |                     |  |  |  |
| llades Terret True e de                                                                        | at Na Ja            |  |  |  |

- 4 Under Target Type, select Node.
- 5 In the **Available Targets** box, select the node name where the Oracle server resides and click **Add**.

The selected target node moves into the Selected Targets list.

### Nortel Networks Confidential

| 🛠 Create Job 🛛 🕹                                                         |
|--------------------------------------------------------------------------|
| <u>General</u> Tasks Parameters Schedule Access                          |
| Job Name: <weekday></weekday>                                            |
| Target Type Node                                                         |
| Qverride Node Preferred Credentials for entire job                       |
| Username:                                                                |
| Selected Targets: Available Targets:           Test2_dbm                 |
|                                                                          |
| Add                                                                      |
| ≫<br>Remove                                                              |
|                                                                          |
|                                                                          |
| © Sybmit © Add to Library © Submit and Add to Library Submit Cancel Help |

# Set backup task properties

6 Click the **Tasks** tab.

The Create Job > Task pane opens.

| 🕵 Create Job                                                                                                    |                      | x                                                                                                    |
|----------------------------------------------------------------------------------------------------|----------------------|----------------------------------------------------------------------------------------------------|
| General Tasks Parameters Sche                                                                                                    | dule A <u>c</u> cess |                                                                                                    |
| Qeneral     Tasks     Parameters     Sche       Job Tasks:     Run OS Command       Image: State of the state of the state of the | edule Access         | ailable Tasks:<br>Import<br>-Load<br>-Recovery<br>-Run DBA Script<br>-Run Rman Script<br>-Run SQL*Plus Script<br>-Shutdown Database<br>-Startup Database<br>-Node<br>-Broadcast Message |
| Run "Run OS Command"<br>Always<br>Only on success of<br>Only on failure of                                                                                                    |                      | - Hait Job<br>- Run OS Command<br>- Run TCL Script<br>- Trigger Report Generation                                                                                                    |
| ♀ Sybmit ●Add to Library ● Submit and Add to Li                                                                                                    | brary                | Submit Cancel (Help)                                                                                                    |

7 Select **Run OS command** and click **Add**.

The Run OS command task is added to the Job Tasks pane.

## Define backup parameters

8 Click the **Parameters** tab.

The **Create Job > Parameters** pane opens.

| 🍀 Create Job                                                   | ×                          |
|----------------------------------------------------------------|----------------------------|
| <u>G</u> eneral <u>T</u> asks <u>Parameters</u> <u>S</u> chedu | ile A <u>c</u> cess        |
| Selected Tas <u>k</u> s:                                       | Run OS Command Parameters: |
| Run OS Command                                                 | Command:                   |
|                                                                | Arguments:                 |
|                                                                |                            |
|                                                                |                            |
|                                                                |                            |
|                                                                |                            |
|                                                                |                            |
|                                                                |                            |
|                                                                |                            |
|                                                                |                            |
| © Sybmit ● Add to Library ● Submit and Add to Libra            | ary Submit Cancel Help     |

# 9 In the **Command** box, enter a command as appropriate:

| lf                                 | Do                                                        |  |  |  |  |
|------------------------------------|-----------------------------------------------------------|--|--|--|--|
| Perform an Import/Export backup    | Enter the following command:                              |  |  |  |  |
| backups" on page 71)               | /IMS/imssipdb/data/db_schema/<br>backup/export_imsdb1.sh  |  |  |  |  |
| Perform an RMAN full (level 0)     | Enter the following command:                              |  |  |  |  |
| раскир                             | /IMS/imssipdb/data/db_schema/<br>backup/level_0_backup.sh |  |  |  |  |
| Perform an <b>RMAN</b> incremental | Enter the following command:                              |  |  |  |  |
| (level 1) backup                   | /IMS/imssipdb/data/db_schema/<br>backup/level_1_backup.sh |  |  |  |  |

# **10** In the **Arguments** box, enter the appropriate argument format, where **db\_type** can be PRIMARY or SECONDARY,

**name\_of\_backup** is the name of the backup file, and **media\_type** is DISK or TAPE.

| lf                                                           | Do                                                                                  |  |  |  |
|--------------------------------------------------------------|-------------------------------------------------------------------------------------|--|--|--|
| Perform an Import/Export backup<br>(recommendedsee "Database | Use the following argument format:                                                  |  |  |  |
| backups" on page 71)                                         | <db_type> <name_of_backup><br/><media_type></media_type></name_of_backup></db_type> |  |  |  |
| Perform an <b>RMAN</b> full (level 0)                        | Use the following argument format:                                                  |  |  |  |
| backup                                                       | <db_type> <media_type></media_type></db_type>                                       |  |  |  |
| Perform an <b>RMAN</b> incremental                           | Use the following argument format:                                                  |  |  |  |
|                                                              | <db_type> <media_type></media_type></db_type>                                       |  |  |  |

# Schedule backup frequency

11 Click the **Schedule** tab.

The Create Job > Schedule pane opens.

| 🅰 Create Job              | ×                                                   |
|---------------------------|-----------------------------------------------------|
| General Tasks             | Parameters Schedule Access                          |
| C Immediately             | Start Execution: Date: 10/29/2002 💽 Time: 1:04 PM 📑 |
| C <u>O</u> nce            | End Execution: Date: 10/29/2002 Time: 1:04 PM       |
| C On I <u>n</u> terval    | Time Zone: Agent                                    |
| On Day of Week            |                                                     |
| ⊂ On Day of <u>M</u> onth |                                                     |
| C As A <u>F</u> ixit Job  | Sun Mon Tue Wed Thu Fri Sat                         |
|                           |                                                     |
|                           |                                                     |
| ©Submit ©Add to Libra     | ary O Submit and Add to Library Submit Cancel Help  |

NN10031-111 Standard MCP 1.1 FP1 (02.02) April 2003 Copyright © 2003, Nortel Networks

## **12** Do one of the following:

*Note:* The **Export** backup method is recommended. See "Database backups" on page 71

| lf                                           | Do                                                                                                    |
|----------------------------------------------|----------------------------------------------------------------------------------------------------|
| Export backups                               | a. Select <b>On Day of Week</b> .<br>b. Select the day of the week on<br>which the backup should run. |
|                                              | Note: An export backup should be created for each day of the week.                                    |
| Full (level 0) <b>RMAN</b> backups           | Select the lowest-traffic weekday (such as Sunday).                                                   |
| Incremental (level 1) <b>RMAN</b><br>backups | Select <b>On Day of Week</b> .<br>Select the other weekdays (such<br>as Monday through Saturday)      |

*Note:* For **RMAN** backups, full (level 0) backup jobs must be created separately and prior to incremental (level 1) backup jobs.

**13** Choose a default start time during off-peak hours. The default time is 2:00 a.m.

## Set backup notifications

14 Click the Access tab.

The **Create Job > Access** pane opens.

| 👯 Create Job |                |               |               |                 |      |      |            |             | ×        |
|--------------|----------------|---------------|---------------|-----------------|------|------|------------|-------------|----------|
| General      | Tasks          | Parameters    | Schedule      | A <u>c</u> cess | l I  |      |            |             |          |
|              |                |               |               |                 |      | Oy   | vner: SYSM | MAN         | -        |
|              |                | Administrator | :             |                 | None | View | Modify     | Full        | Notify   |
| 👫 REPORTS    | _USER          |               |               |                 | 0    | 0    | 0          | ۲           |          |
| 👫 SYSMAN     |                |               |               |                 | 0    | 0    | 0          | ۲           |          |
|              |                |               |               |                 |      |      |            |             |          |
|              |                |               |               |                 |      |      | Show N     | otification | Schedule |
| ©Sybmit ●A   | d to Library 9 | Submit and Ac | ld to Library |                 |      |      | Submit     | Cancel      | Help     |

**15** Make sure the **Notify** box is selected to ensure that backup reports are emailed to **SYSMAN** database administrators.

## Submit and add the backup job to the library

- **16** Once all of the above steps are completed, do the following:
  - a Select the Submit and Add to Library option.
  - **b** Click the **Submit and Add** button to save the backup.

The **Create Job** dialog box closes and the new backup job appears in the **Active > Jobs** tab.

17 For **RMAN** backups, do the following:

| lf                                                             | Do                            |
|----------------------------------------------------------------|-------------------------------|
| You first set up <b>RMAN</b> backups on the primary database   | Backup the secondary database |
| You first set up <b>RMAN</b> backups on the secondary database | Backup the primary database   |

## Modifying a scheduled backup job

Use the following procedure to modify scheduled backup jobs from the OEM Console.

For login instructions, see "OEM Console login" on page 45.

## From the OEM Console

1 From the **Network** tree, select **Jobs**.

| 🍀 Oracle Enterprise Manager Console Administrator:SYSMAN Management Server:test2_dbm 💦 💶 🗙                                                                                                    |                  |             |        |  |  |
|----------------------------------------------------------------------------------------------------|------------------|-------------|--------|--|--|
| Eile Navigator Object Event Job Tools Configuration Help                                                                                                    |                  |             |        |  |  |
| -₩Network                                                                                                    | Active History   |             |        |  |  |
| Events                                                                                                    | Name             | Target Type | Owner  |  |  |
| Sector Strategy Sector Strategy Sector Sector Secto | friday_backup    | Node        | SYSMAN |  |  |
| - Report Defin                                                                                                    | monday_backup    | Node        | SYSMAN |  |  |
| ⊕ Databases                                                                                                    | saturday_backup  | Node        | SYSMAN |  |  |
| Groups                                                                                                    | sunday_backup    | Node        | SYSMAN |  |  |
| HTTP Server:                                                                                                    | thursday_backup  | Node        | SYSMAN |  |  |
|                                                                                                    | tuesday_backup   | Node        | SYSMAN |  |  |
| U INODES                                                                                                    | wednesday_backup | Node        | SYSMAN |  |  |
|                                                                                                    |                  |             |        |  |  |
|                                                                                                    |                  |             |        |  |  |
| <b>W</b>                                                                                                    |                  |             |        |  |  |
|                                                                                                    |                  |             |        |  |  |
|                                                                                                    | □ Show targets   |             |        |  |  |

The **Jobs >Active** tab displays the list of active backup jobs that have been scheduled.

- 2 On the **Active** jobs panel, select the job that you want to modify.
- **3** Double-click the job name to display its properties.

The Edit Job > Progress tab opens.

| 🎎 Edit Job: tuesday | _backup                     |                            | ×                    |
|---------------------|-----------------------------|----------------------------|----------------------|
| Progress G          | eneral Tasks P              | arameters Schedule Access  |                      |
| Target: <all></all> | Execution:                  | : <all></all>              | -                    |
| Status              | Target                      | Date/Time                  |                      |
| Scheduled           | zpves0n8                    | 21-Jan-2003 02:00:00 AM    |                      |
| Completed           | zpves0n8                    | 14-Jan-2003 02:00:33 AM    |                      |
| Started             | zpves0n8                    | 14-Jan-2003 02:00:00 AM    | Show Output          |
| Scheduled           | zpves0n8                    | 14-Jan-2003 02:00:00 AM    |                      |
| Submitted           | zpves0n8                    |                            | Saye List            |
|                     |                             |                            | Notification Details |
|                     |                             |                            | Upgate Progress      |
|                     |                             |                            |                      |
|                     |                             |                            |                      |
|                     |                             |                            |                      |
| © Sybmit © Save t   | to Library 🔍 Submit and Sav | re to Li <u>b</u> rary Sub | mit Cancel Help      |

4 Click any tab in the **Edit Job** dialog box to modify backup job properties.

*Note:* For details about appropriate backup job properties, see "Set general backup properties" on page 75.

- 5 Select **Submit and Save to Library** to save the changes to the backup job.
- 6 Click **Submit** to finish scheduling the backup job and close the dialog box.

### **Database recovery**

This section contains the following recovery procedures:

- Restoring exported backup files
- Restoring RMAN backup files
- Restoring control files

## **Restoring exported backup files**

CAUTION

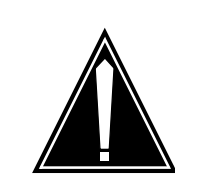

Only trained personnel should perform the following task.

Use the following procedure to restore other files.

Note: Stop all IMS applications before performing this procedure.

## On the primary database server

- 1 Shut down both the primary and secondary databases as follows:
  - a Login as root.
  - **b** Execute the following commands:

## cd /etc/init.d

## ./dbora stop

- c Repeat the previous step on the secondary database server.
- 2 Set up a clean database as follows:
  - a Login as oracle.
  - **b** Execute the following commands:

rm /IMS/oradata/imsdb1/\*.\*

## cd /IMS/oradata/restore

uncompress -c emptyimsdb1.tar.Z | tar xvf -

## cd /IMS/oradata/imsdb1

cp control02.ctl /opt/app/oracle/oradata/imsdb1/control01.ctl cp control02.ctl /var/opt/oracle/imsdb1/control03.ctl

- c Repeat the previous step on the secondary database server.
- **3** Start up the primary database as follows:
  - a Login as root.
  - **b** Execute the following commands:

cd /etc/init.d

## ./dbora start

- c Repeat the previous step on the secondary database server.
- 4 Restore the primary database server as follows:
  - a Login to the primary database server oracle.
  - **b** Execute the following commands:

## cd /IMS/imssipdb/data/db\_schema/backup

# import\_imsdb1.sh PRIMARY <name of backup> <media\_type>

where name of backup is the name of the backup file and media type can be a DISK or TAPE where the backup is located.

- **5** Reset replication between the primary and secondary databases as follows:
  - a Login to primary database server oracle.
  - **b** Execute the following commands:

# cd /IMS/imssipdb/data/db\_schema

# single\_to\_rep\_db.sh

The **single\_to\_rep\_db.sh** script moves the data from the primary to the secondary database and sets up replication.

# ATTENTION

If you use the Import/Export backup and recovery method you can restore the databases by importing the backup files from the secondary database to the primary database.

# **Restoring RMAN backup files**

CAUTION

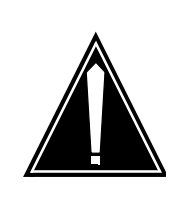

# Only trained personnel should perform the following task.

# On the database server with the damaged files

1 Login as oracle.

2 To perform the recovery procedure listed in column 1, execute the commands in column 2.

*Note:* db\_type can be PRIMARY or SECONDARY and media\_type can be DISK or TAPE.

| lf                                                                                | Do                                                                                                    |
|-----------------------------------------------------------------------------------|----------------------------------------------------------------------------------------------------|
| Restore control files from a backup copy                                          | cd /IMS/imssipdb/data/db_schema/util<br>stop_imsdb abort                                                                                                   |
|                                                                                   | cp /var/opt/oracle/imsdb1/control03.ctl<br>/IMS/oradata/imsdb1/control01.ctl                                                                               |
|                                                                                   | cp /var/opt/oracle/imsdb1/control03.ctl<br>/opt/app/oracle/oradata/imsdb1/control02.ctl                                                                    |
|                                                                                   | cd db_schema/util<br>start_imsdb                                                                                                    |
| Restore control files from disk or tape backups                                   | restore_control_files.sh <db_type> <media_type><br/>/IMS/oradata/imsdb1/control01.ctl</media_type></db_type>                                               |
| Restore the system<br>datafile to another<br>directory partition                  | restore_sys_undo_datafile.sh <db_type><br/><media_type> /IMS/oradata/imsdb1/system01.dbf<br/>/IMS/oradata/imsdb1/system02.dbf</media_type></db_type>       |
| Restore the undo<br>tablespace data file to the<br>current directory              | restore_sys_undo_datafile.sh <db_type><br/><media_type><br/>/IMS/oradata/imsdb1/undotbs01.dbf</media_type></db_type>                                       |
| Restore the undo<br>tablespace data file to a<br>different directory              | restore_sys_undo_datafile.sh <db_type><br/><media_type><br/>/IMS/oradata/imsdb1/undotbs01.dbf<br/>/IMS/oradata/imsdb1/undotbs02.dbf</media_type></db_type> |
| Restore the IMS_DATA tablespace datafile to the same directory                    | restore_datafile.sh <db_type> <media_type><br/>/IMS/oradata/imsdb1/ims_data.dbf</media_type></db_type>                                                     |
| Restore the IMS_DATA<br>tablespace datafile to a<br>different directory partition | restore_datafile.sh <db_type> <media_type><br/>/IMS/oradata/imsdb1/ims_data.dbf<br/>/IMS/oradata/imsdb1/ims_data1.dbf</media_type></db_type>               |
| Restore data files and temp tablespace                                            | restore_temp_datafile.sh <db_type></db_type>                                                                                                    |
| Restore an entire database<br>from backup                                         | restore_database.sh <db_type> <media_type><br/>restore_temp_datafile.sh <db_type></db_type></media_type></db_type>                                         |

| lf                     | Do                                                                                                    |  |  |
|------------------------|----------------------------------------------------------------------------------------------------|--|--|
| Point in Time Recovery | 1. Execute the following command:                                                                                                    |  |  |
|                        | cd /IMS/imssipdb/data/db_schema/backup<br>incomplete_restore.sh <db_type> <media_type><br/><time: yyyy-mm-dd-mm-ss=""><br/>(for example, 2002-09-04:23:45:50)</time:></media_type></db_type>                                                                                 |  |  |
|                        | <ol> <li>Now that the PRIMARY database is restored to a point<br/>in time, look at the alert_imsdb1.log file to find the<br/>appropriate SCN.</li> </ol>                                                                                                    |  |  |
|                        | The alert_imsdb1.log file is located in<br>/opt/app/oracle/admin/imsdb1/bdump/alert_imsdb1.log                                                                                                    |  |  |
|                        | 3. Edit that file and search for RESETLOGS.                                                                                                    |  |  |
|                        | (a) If the message is, "RESETLOGS after complete<br>recovery through change xxx," you have applied all the<br>changes in the database and successfully performed a<br>complete recovery. Recovery of the secondary database<br>is not needed and this procedure is complete. |  |  |
|                        | (b) If the message is, "RESETLOGS after incomplete recovery UNTIL CHANGE xxx," you have performed an incomplete recovery. Go to the next step to complete the recovery.                                                                                                    |  |  |
|                        | <ol> <li>Record the change number from the message and<br/>enter the following commands:</li> </ol>                                                                                                    |  |  |
|                        | cd /IMS/imssipdb/data/db_schema/backup<br>incomplete_restore.sh <db_type> <media_type> SCN<br/><scn_number></scn_number></media_type></db_type>                                                                                                    |  |  |

### **Restoring control files**

Use the following procedure to restore control files.

*Note:* Stop all IMS applications before performing this procedure.

The examples used in this procedure assume **control02.ctl** and **control03.ctl** are damaged.

### On the database server containing the damaged files

- 1 Login as oracle.
- 2 Change to the directory containing the **imsdb1** control files as follows:

### cd /opt/app/oracle/admin/imsdb1/pfile

- 3 Open the **initimsdb1.ora** file in a text editor.
- 4 Replace the following lines:

## control\_files=("/IMS/oradata/imsdb1/control01.ctl",

NN10031-111 Standard MCP 1.1 FP1 (02.02) April 2003 Copyright © 2003, Nortel Networks

## /opt/app/oracle/oradata/imsdb1/ control02.ctl",

"/var/opt/oracle/imsdb1/control03.ctl")

with these lines:

control\_files=("/backup/orabackup/imsdb1/control01.ctl",

/opt/app/oracle/oradata/imsdb1/control02.ctl",

"/backup/orabackup/imsdb1/control03.ctl")

5 Copy the **control02.ctl** and **control03.ctl** backup control files to the new location as follows:

cp /opt/app/oracle/oradata /imsdb1/control02.ctl /backup/orabackup /imsdb1/control03.ctl

cp /opt/app/oracle/oradata /imsdb1/control02.ctl /backup/orabackup /imsdb1/control01.ctl

- 6 Login to the primary database as **oracle**.
- **7** Restart the database as follows:

cd /IMS/imssipdb/data/db\_schema/util

stop\_imsdb abort

start\_imsdb

## Manage replication transaction errors

Replication transaction errors may result from lack of available disk space or errors in the application of queued transactions. See "Monitoring replication" on page 28.

## ATTENTION

Nortel Networks recommends that you monitor error transactions once every 12 hours from the OEM Console.

## **Resolving replication errors**

If a replication error transaction occurs, use this procedure to resolve the conflicts.

For login instructions, see "OEM Console login" on page 45.

## From the OEM Console

- 1 Login as **sysman**.
- 2 From the **Network** tree, select the database you want to monitor and expand the tree.

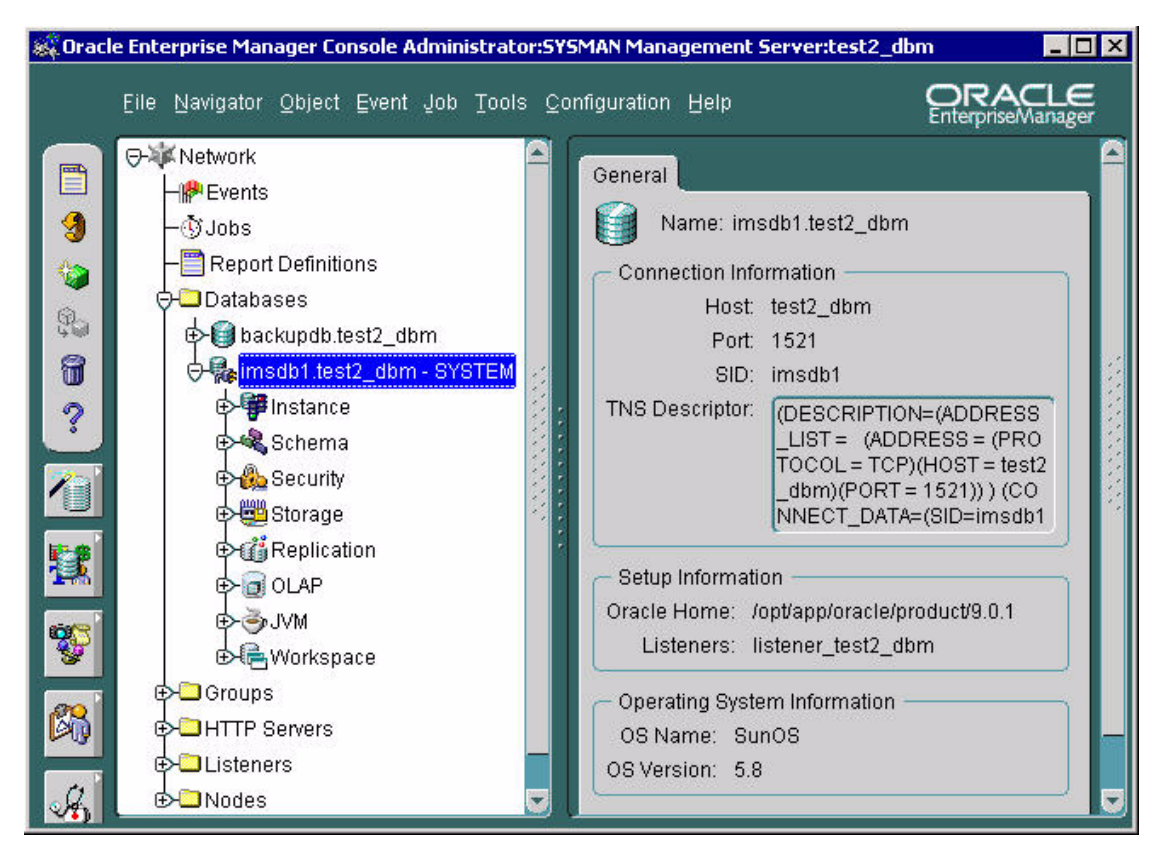

3 Select Distributed > Advanced Replication > Administration.

The **Administration > Topology** pane opens, displaying the two databases set up in replication mode.

#### Nortel Networks Confidential

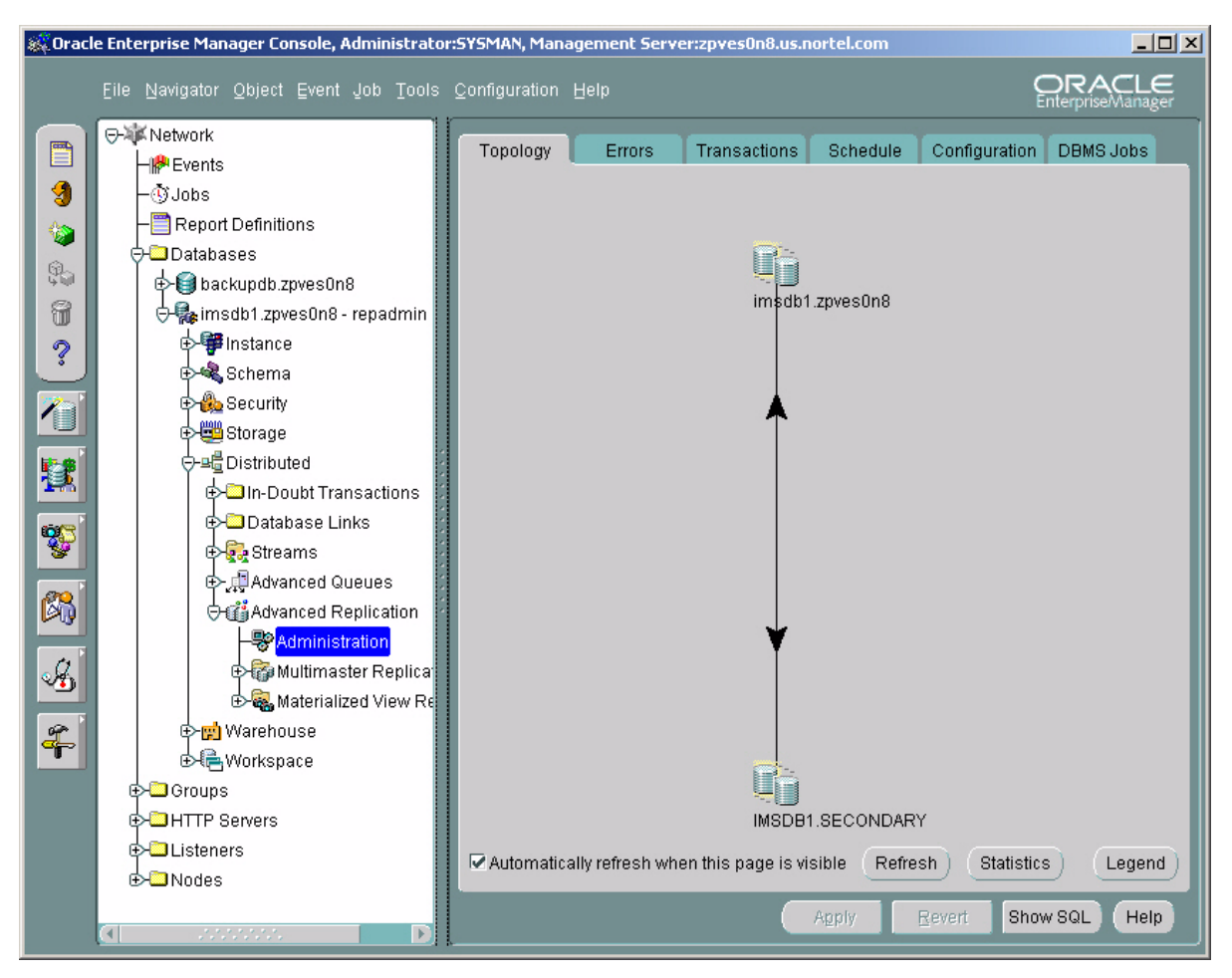

4 Click the Errors tab.

The Administration > Errors pane opens, displaying Destination, Destination ID, Source, Start Time, and # of Calls, where Destination is the primary or secondary database, Start Time is when the error occurred, and # of Calls is the number of database updates in the transaction that caused the error.

5 Click **Details** and respond as follows:

| lf                                                                               | Do                                                 |
|----------------------------------------------------------------------------------|----------------------------------------------------|
| The cause of the error is due to constraints on registration table (REGDEST)     | The error can be safely deleted.                   |
| The cause of the error is NOT due to constraints on registration table (REGDEST) | Contact your next level of support for assistance. |

Copyright © 2003, Nortel Networks

MCP Database Module Basics

Nortel Networks Confidential

| 😹 Oracl            | e Enterprise Manager Console Administ                                                                                                    | rator:              | SYSMAN N                                       | 1anagem                                     | ent Server:test2_d                                                 | bm<br>OR                          |                                     |
|--------------------|----------------------------------------------------------------------------------------------------|---------------------|------------------------------------------------|---------------------------------------------|--------------------------------------------------------------------|-----------------------------------|-------------------------------------|
| <b>1</b>           | Network     Second Second | To<br>Follo<br>Deta | pology<br>pology<br>pwing is th<br>ails for mo | Errors<br>Errors<br>ne deferre<br>re inform | d transactions<br>d transaction errors<br>ation.<br>Destination ID | Enterpri<br>Sched<br>s on this da | seManager<br>ule Cor<br>atabase. St |
| 8<br>?<br>()<br>[] | Imsdb1.test2_dbm - \$         Imsdb1.test2_dbm - \$         Imsd1.test2_dbm - \$         Imsd1.test2_dbm - \$         Imsd1.test2_dbm - \$         Imsd1.test2_dbm - \$         Imsd1.test2_dbm - \$                                                                                                    |                     |                                                |                                             |                                                                    |                                   |                                     |
| <b>*</b>           | Multimaster Re<br>Materialized Vie<br>CAP<br>CAP<br>CAP<br>CAP<br>CAP<br>CAP<br>CAP<br>CAP                                                                                                    |                     | ী 🛷                                            |                                             |                                                                    | Anniv                             | Retr                                |

### Resynchronization

As explained in "Data replication" on page 5, the Database Module normally operates in replicated mode, wherein IMS applications write to and read from the primary database. The replication process continually propagates data from the primary database to the secondary database. The secondary database serves as a backup and therefore must remain synchronized with the primary database.

### **Resynchronizing databases**

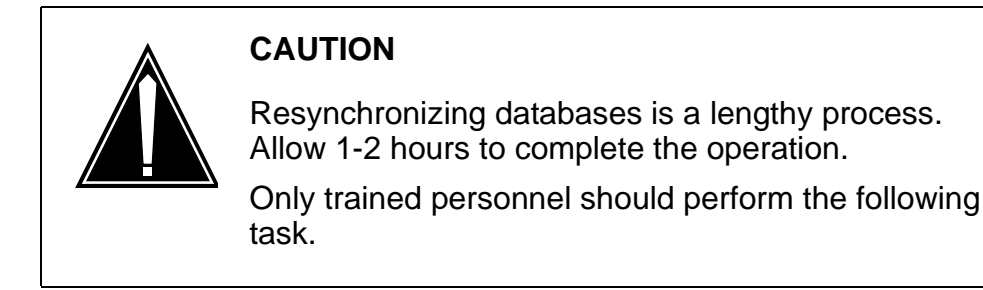

In the unlikely event that changes to the primary database are not propagated to the secondary database, the two databases must be manually resynchronized as follows:

### In a telnet window

- 1 Login to the primary database as **oracle**.
- **2** Do the following:

# cd /IMS/imssipdb/data/db\_schema resync\_rep\_db.sh

*Note:* This command removes all application-related information from the secondary database and then resynchronizes the secondary database with the data from the primary database.

### Disk space management

Oracle uses indexes to quickly access frequently used data. However, when records in a table are deleted, the associated indexes for the deleted records are nulled, but not deleted.

Over time, the indexes of frequently added and deleted tables increase in size, even though the number of records in the table stays relatively the same. Periodic optimization improves index lookup time and reduces disk usage.

The following procedure drops and recreates all the indexes in a database. It also deallocates any unused space in a tablespace, thus optimizing the space usage.

## Optimizing database disk usage

CAUTION

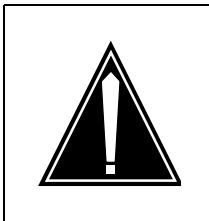

# Only trained personnel should perform the following task.

### In a telnet window

- 1 Login to the primary database as **oracle**.
- 2 Navigate to the directory containing the optimization script as follows:

## cd /IMS/imssipdb/data/db\_schema/util

3 Run the optimization script by executing the following command: optimize\_dbspace.sh <db\_type>

*Note:* db\_type can be PRIMARY or SECONDARY.

Download from Www.Somanuals.com. All Manuals Search And Download.

# Succession Multimedia Communications Portfolio MCP Database Module Basics

Copyright © 2003 Nortel Networks, All Rights Reserved

**NORTEL NETWORKS CONFIDENTIAL:** The information contained in this document is the property of Nortel Networks. Except as specifically authorized in writing by Nortel Networks, the holder of this document shall keep the information contained herein confidential and shall protect same in whole or in part from disclosure and dissemination to third parties and use same for evaluation, operation, and maintenance purposes only. Changes or modifications to the MCP Database Module without the express consent of Nortel Networks may void its warranty and void the user's authority to operate the equipment.

Information is subject to change without notice. Nortel Networks reserves the right to make changes in design or components as progress in engineering and manufacturing may warrant.

\*Nortel Networks, the Nortel Networks logo, the Globemark, UNIStim, Oracle, MCP, Nortel, Northern Telecom, and NT, are trademarks of Nortel Networks.

Publication number: NN10031-111 Product release: MCP 1.1 FP1 Standard Document release: Standard MCP 1.1 FP1 (02.02) Date: April 2003 Printed in the United States of America.

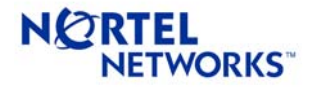

Free Manuals Download Website <u>http://myh66.com</u> <u>http://usermanuals.us</u> <u>http://www.somanuals.com</u> <u>http://www.4manuals.cc</u> <u>http://www.4manuals.cc</u> <u>http://www.4manuals.cc</u> <u>http://www.4manuals.com</u> <u>http://www.404manual.com</u> <u>http://www.luxmanual.com</u> <u>http://aubethermostatmanual.com</u> Golf course search by state

http://golfingnear.com Email search by domain

http://emailbydomain.com Auto manuals search

http://auto.somanuals.com TV manuals search

http://tv.somanuals.com